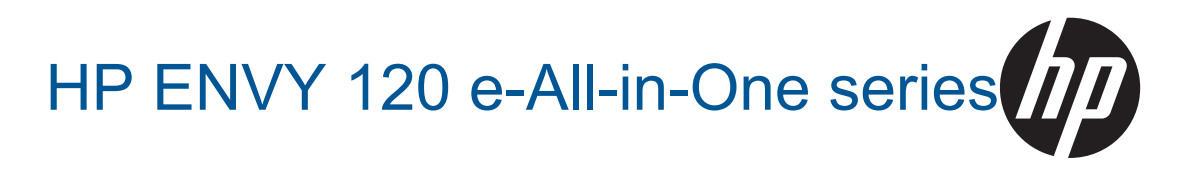

# תוכן עניינים

| 3  | ו HP ENVY 120 e-All-in-One series העזרה של 1            |
|----|---------------------------------------------------------|
|    | HP ENVY 120 series - הכרת ה-2                           |
| 5  | חלקי המדפסת                                             |
| 6  | מאפייני לוח הבקרה                                       |
| 9  | 3 כיצד ניתן לבצע ?                                      |
|    | 4 הדפסה                                                 |
| 11 | הדפסת צילומים                                           |
| 12 | הדפסת מסמכים                                            |
| 13 | הדפסת מדבקות ומעטפות                                    |
| 13 | בחירת חומרי הדפסה                                       |
| 15 | טעינת חומרי הדפסה                                       |
| 16 | הצעות להדפסה מוצלחת                                     |
|    | 5 העתקה וסריקה                                          |
| 17 | העתקה של טקסט או של מסמכים מעורבים                      |
| 19 |                                                         |
| 20 |                                                         |
|    |                                                         |
|    | 6 שימוש ב׳שירותי אינטרנט׳                               |
| 21 | הדפסה עם HP ePrint                                      |
| 21 | שימוש ב-HP Print Apps - שימוש ב-HP Print Apps - סביידים |
| 21 | ביקור באתר האינטרנט של HP ePrintCenter                  |
| 22 | עצות לשימוש ב׳שירותי אינטרנט׳                           |
|    | 7 עבודה עם מחסניות                                      |
| 23 | בדיקת מפלסי הדיו המשוערים                               |
| 23 | החלפת המחסניות                                          |
| 25 | הזמנת חומרי דיו מתכלים                                  |
| 25 | ניקוי מחסניות                                           |
| 25 | יישור המדפסת                                            |
| 26 | שימוש במצב מחסנית יחידה                                 |
| 26 | ניקוי מריחת דיו בחלקו האחורי של הדף                     |
| 26 | ניקוי נתיב הזנת הנייר                                   |
| 26 | מידע על אחריות למחסניות                                 |
| 27 | עצות לעבודה עם דיו                                      |
|    | 8 קישוריות                                              |
| 29 | הוספת ה-HP ENVY 120 series לרשת                         |
| 31 | מעבר מחיבור USB לחיבור רשת אלחוטית                      |
| 31 | חיבור מדפסת חדשה                                        |
| 31 | שינוי הגדרות רשת                                        |
| 32 | אלחוט ישיר                                              |
| 32 | עצות להגדרת מדפסת ברשת ושימוש בה                        |
|    |                                                         |
| 22 | פ פתרון בעיה<br>בכל יוירב ווירב                         |
| 22 | קבק עזרו, נוטפוז<br>לא זיתי לההתות                      |
| 25 | רא ניתן לווו עיט                                        |
| 35 | פתרך בעיות באיבות ההו פטה                               |
| 35 | פתון בעית העומה זהי אה                                  |
| 35 | פתון בעיוו עבו זו בו שונ                                |
| 36 | שוחד חס בונני ז<br>רדיכה דלה הנישה למחמויות             |
| 37 | ברקונו לונוג שו לבווסב ווגהדפסה                         |
|    |                                                         |

תוכן עניינים

# התמיכה של HP.

| 38 | התמיכה של HP.                                                        |    |
|----|----------------------------------------------------------------------|----|
|    |                                                                      |    |
|    | ן מידע טכני                                                          | 10 |
| 39 | הודעה                                                                |    |
| 39 | מפרטים                                                               |    |
| 41 | תוכנית ניהול סביבתי למוצר) Environmental product stewardship program |    |
| 46 | הודעות תקינה                                                         |    |
| 49 | הצהרות תקינה בנוגע לאלחוט                                            |    |
| 53 | ינרקס                                                                | אי |

# HP ENVY 120 e-All-in-One העזרה של series

לקבלת מידע אודות ה-HP ENVY 120 series, ראה:

- 5 בעמוד HP ENVY 120 series הכרת ה-
  - 9 כיצד ניתן לבצע ? בעמוד
    - הדפסה בעמוד 11
  - העתקה וסריקה בעמוד 17
  - 21 שימוש ב׳שירותי אינטרנט׳ בעמוד
    - עבודה עם מחסניות בעמוד 23
      - קישוריות בעמוד 29 •
      - פתרון בעיה בעמוד 33
        - 39 מידע טכני בעמוד •
    - אתמיכה של HP בעמוד 38 •

אשר של HP ENVY 120 e-All-in-One של HP ENVY 120 e-All-in-One series

# HP ENVY 120 series - הכרת ה-2

- <u>חלקי המדפסת</u>
- מאפייני לוח הבקרה

# חלקי המדפסת

מבט מלפנים על המדפסת

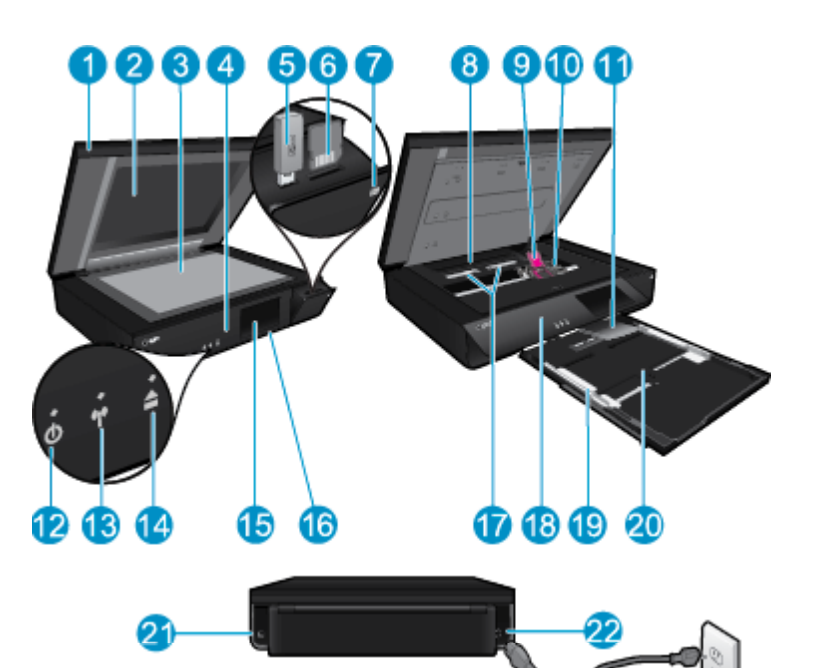

| מכסה שקוף 1                                                                                                    |                                                 |
|----------------------------------------------------------------------------------------------------|-------------------------------------------------|
| 2 משטח זכוכית של הסורק                                                                                                    |                                                 |
| 3 משטח סריקה                                                                                                    |                                                 |
| (סגורה)<br>4                                                                                                    |                                                 |
| USB flash חריץ לכונן 5                                                                                                    |                                                 |
| 6 חריצים לכרטיסי זיכרון                                                                                                    |                                                 |
| סמל מצלמה. מציין את מיקום התמונה וחריצי התקני הזיכרון 7                                                                          |                                                 |
| 8 מכסה נתיב הנייר                                                                                                    |                                                 |
| 9 גררת מחסנית ההדפסה                                                                                                    |                                                 |
| 10 מחסניות הדפסה (מותקנות)                                                                                                    |                                                 |
| 11 מאריך מגש הפלט. נשלף באופן אוטומטי במהלך הדפסה או העתקה, ולאחר מכן מאוחסן באופן אוטומט                                        |                                                 |
| 12 לחצן הפעלה/כיבוי. גע פעם אחת להפעלה או כיבוי של המדפסת. כאשר המדפסת כבויה, עדיין נעשה שי<br>המדפסת ולאחר מכן נתק את כבל המתח. | מות מתח קטנה. כדי לנתק את החשמל לחלוטין, כבה את |
| 13 נורית אלחוט                                                                                                    |                                                 |
| 14 לחצן מגש הנייר. לפתיחת מגש הנייר. גע בלחצן כדי לפתוח או לסגור את המגש.                                                        |                                                 |
| 15 תצוגה גרפית צבעונית (מכונה גם ׳התצוגה׳)                                                                                       |                                                 |
| 16 מגש נייר (סגור)                                                                                                    |                                                 |
| 17 לחצנים להסרת מכסה נתיב הנייר                                                                                                  |                                                 |
| 18 לוח קרמי                                                                                                    |                                                 |
| 19 מכווני רוחב הנייר                                                                                                    |                                                 |
| 20 מגש נייר (בחוץ)                                                                                                    |                                                 |
| 21 יציאה לחיבור המדפסת למחשב באמצעות כבל USB. מאפיינים מסוימים זמינים עם חיבור לרשת אלחו                                         | בר.                                             |
| .HP חיבור לחשמל. השתמש רק בכבל המתח המסופק על-ידי                                                                                |                                                 |
|                                                                                                    |                                                 |

# מאפייני לוח הבקרה

. תצוגת מסך המגע מציגה תפריטים, צילומים והודעות. באפשרותך לגלול בתנועת אצבע לרוחב בין הצילומים ולאורך בין תפריטי הרשימות

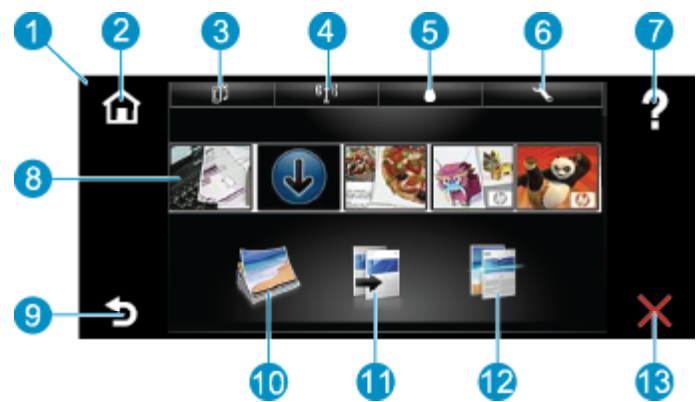

- תצוגה: תצוגת מסך המגע מציגה תפריטים, צילומים והודעות. באפשרותך לגלול לרוחב בתנועת אצבע בין הצילומים או לאורך בין רשימות התפריטים. 1
  - דף הבית: לחזרה למסך דף הבית (המסך המוגדר כברירת מחדל בעת הפעלת המוצר). 2
- שירותי אינטרנט: לפתיחת התפריט שירותי אינטרנט, המציג פרטי מצב. באפשרותך גם לשנות הגדרות, ואם האפשרות ׳שירותי אינטרנט׳ מופעלת, להדפיס דוח. 3
  - . **הגדרות אלחוט**: לפתיחת התפריט **אלחוט** שבו באפשרותך לראות את מאפייני האלחוט ולשנות את הגדרות האלחוט. 4
    - מפלסי דיו: לפתיחת התפריט מפלסי דיו המציג מפלסי דיו משוערים. 5
    - הגדרות המוצר ולבצע פעולות תחזוקה. הגדרות שבו באפשרותך לשנות את הגדרות המוצר ולבצע פעולות תחזוקה. 6
  - **עזרה**: ממסך **עזרה**, להצגת רשימה של נושאים שניתן לקבל עבורם מידע נוסף. ממסכים אחרים, לקבלת עזרה הקשורה למסך המוצג כעת. 7
    - אדים. לקבלת גישה למידע ולהדפסת מידע מן ה-Apps במהירות ובקלות, כגון מפות, קופונים, דפי צביעה ופאזלים. 8
      - 9 הקודם: לחזרה למסך הקודם בתצוגה.

פרק 2

- צילום : לפתיחת התפריט צילום שבו באפשרותך להציג, לערוך, להדפיס ולשמור את הצילומים. 10
- העתקה: לפתיחת התפריט העתקה שבו באפשרותך להציג עותק בתצוגה מקדימה, להתאים את הגודל והכהות שלו, לבחור פלט בשחור או בצבע ולציין את מספר העותקים. 11 כמו כן, באפשרותך לשנות את ההגדרות כדי ליצור עותקים דו-צדדיים או לבחור את הגודל, האיכות וסוג הנייר.
  - סריקה: לפתיחת התפריט בחירת יעד לסריקה שבו באפשרותך לבחור יעד לסריקה. 12
    - **ביטול**: לעצירה של הפעולה הנוכחית. 13

הכרת ה-HP ENVY 120 series חברת ה-HP

# ? כיצד ניתן לבצע

פרק זה כולל קישורים למשימות נפוצות, כגון הדפסת צילומים, סריקה ויצירת עותקים.

- טעינת חומרי הדפסה בעמוד 15 🔹
- החלפת המחסניות בעמוד 23
- קבל עזרה נוספת בעמוד 33 •
- בעמוד 11 HP ePrint הדפסה עם •

- שחרור חסימת נייר בעמוד 35 •
- 17 העתקה של טקסט או של מסמכים מעורבים בעמוד
- סריקה למחשב או להתקן זיכרון או לדוא״ בעמוד 19 🔹 •

# 4 הדפסה

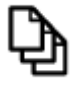

12 הדפסת מסמכים בעמוד

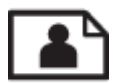

11 הדפסת צילומים בעמוד

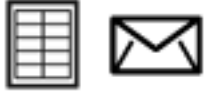

הדפסת מדבקות ומעטפות בעמוד 13

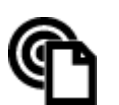

21 הדפסה עם HP ePrint בעמוד

#### נושאים קשורים

טעינת חומרי הדפסה בעמוד 15
 הצעות להדפסה מוצלחת בעמוד 16

# הדפסת צילומים

- הדפסת צילומים מכרטיס זיכרון
- <u>הדפסת צילומים שנשמרו במחשב</u> •

# הדפסת צילומים מכרטיס זיכרון

#### הדפסת צילומים מכרטיס זיכרון

- .1 טען נייר צילום במגש הנייר.
- .2 הכנס כרטיס זיכרון לחריץ.

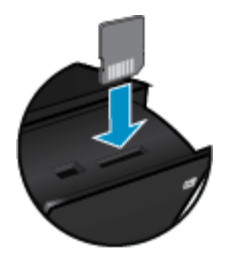

- .3 במסך ׳דף הבית׳, גע ב**צילום** להצגת ׳תפריט צילום׳.
- .4 ב׳תפריט צילום׳, גע ב**הצגה והדפסה** להצגת ׳תפריט צילום׳.
- 5. גע באפשרות בחירת הכל אם ברצונך להדפיס את כל הצילומים שבכרטיס הזיכרון. לחלופין, גלול בתנועת אצבע בין הצילומים. הקש על הצילומים שאותם ברצונך לבחור.
  - .6 גע בחץ למעלה ובחץ למטה כדי להציג את מספר הצילומים להדפסה.
  - גע ב**עריכה** כדי לבחור אפשרויות לעריכת הצילומים שנבחרו. ניתן לבצע בצילום פעולות של סיבוב, חיתוך, הפעלה וכיבוי של ׳תיקון צילום׳, כוונוץ . הבהירות, או בחירה באפקט צבע.

- 8. גע בהדפסה כדי להציג בתצוגה מקדימה את הצילומים שנבחרו להדפסה. גע בהגדרות כדי לבצע התאמה של הפריסה, סוג הנייר, הסרת עיניים אדומות, יישור אוטומטי, או חותמת תאריך. באפשרותך לשמור הגדרות חדשות כברירות מחדל. גע בהגדרות פעם נוספת כדי לסגור את התפריטים מבלי לבצע כשיור אוטומטי, או חותמת תאריך. באפשרותך לשמור הגדרות חדשות כברירות מחדל. גע בהגדרות פעם נוספת כדי לסגור את התפריטים מבלי לבצע כשיור אוטומטי, או חותמת תאריך. באפשרותך לשמור הגדרות חדשות כברירות מחדל. גע בהגדרות פעם נוספת כדי לסגור את התפריטים מבלי לבצע כשיור אוטומטי, או חותמת תאריך. באפשרותך לשמור הגדרות חדשות כברירות מחדל. גע בהגדרות פעם נוספת כדי לסגור את התפריטים מבלי לבצע כשיור אוטומטי, או חותמת תאריך.
- 9. גע ב**הדפסה** כדי להתחיל בהדפסה. לוח הבקרה יתרומם ומאריך מגש הפלט יישלף באופן אוטומטי. לאחר שתסיר את ההדפסים שלך, המאריך יאוחסן באופן אוטומטי ולא יהיה גלוי לעין.

## הדפסת צילומים שנשמרו במחשב

מרבית הגדרות ההדפסה מטופלות באופן אוטומטי על-ידי יישום התוכנה. עליך לשנות את ההגדרות באופן ידני רק בעת שינוי איכות הדפסה, הדפסה על סוג נייר ספציפי או שקף, או בעת שימוש במאפיינים מיוחדים.

#### להדפסת צילום על נייר צילום

- . הסר את כל הנייר ממגש ההזנה ולאחר מכן טען את נייר הצילום, כשהצד המיועד להדפסה פונה כלפי מטה.
- . הערה אם לנייר הצילום שבו אתה משתמש יש לשוניות מנוקבות, טען את נייר הצילום כך שהלשוניות יפנו כלפי מעלה. 🛒

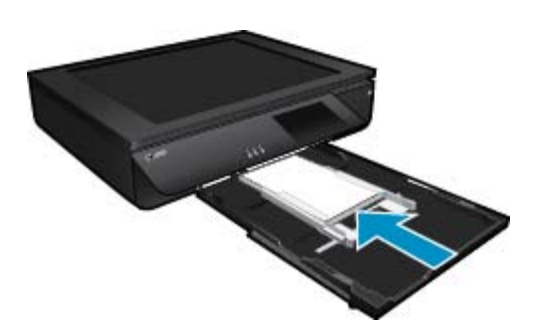

לקבלת מידע נוסף, עיין בסעיף טעינת חומרי הדפסה בעמוד 15.

- .2 בתפריט קובץ ביישום התוכנה, לחץ על הדפסה.
  - .3 ודא שהמוצר הוא המדפסת הנבחרת.
- .4 לחץ על הלחצן שפותח את תיבת הדו-שיח **מאפיינים**.

בהתאם ליישום התוכנה שלך, שמו של לחצן זה יכול להיות **מאפיינים, אפשרויות, הגדרת המדפסת, מדפסת** או **העדפות**.

- בחר באפשרויות המתאימות. 5
- בכרטיסייה פריסה בחר כיוון הדפסה לאורך או לרוחב.
- בכרטיסייה **נייר/איכות** בחר בגודל ובסוג הנייר המתאימים מהרשימות הנפתחות **גודל נייר וחומרי הדפסה**.
  - לחץ על מתקדם כדי לבחור באיכות הפלט המתאימה מהרשימה מאפייני המדפסת.
- לקבלת רזולוציית dpi מרבית, השתמש בהגדרות איכות הדפסה כדי לבחור נייד צילום ואיכות מיטבית. ודא שאתה מדפיס בצבע. לאחר מכן שארה כלים די לקבלת רזולוצייה dpi מרבית, השתמש בהגדרות איכות איכות הדפסה כדי לבחור נייד צילום ואיכות מיטבית. ודא שאתה מדפיס בצבע. לאחר מכן מרד מכן מיט מיט מיט מיט מיט מי
  - .6 לחץ על אישור לחזרה לתיבת הדו-שיח מאפיינים.
  - ... לחץ על אישור, ולאחר מכן לחץ על הדפסה או על אישור בתיבת הדו-שיח הדפסה.
- הערה אין להשאיר במגש ההזנה נייר צילום שלא נעשה בו שימוש. הנייר עלול להסתלסל וכתוצאה מכך לפגוע באיכות ההדפס. לצורך ההדפסה, על נייר 🗗 דילום להיות שטוח לחלוטין.

### הדפסת מסמכים

מרבית הגדרות ההדפסה מטופלות באופן אוטומטי על-ידי יישום התוכנה. עליך לשנות את ההגדרות באופן ידני רק בעת שינוי איכות הדפסה, הדפסה על סוג נייר ספציפי או שקף, או בעת שימוש במאפיינים מיוחדים.

#### להדפסה מיישום תוכנה

- .1 ודא שמגש הפלט פתוח.
- .2 ודא שטענת נייר במגש ההזנה.

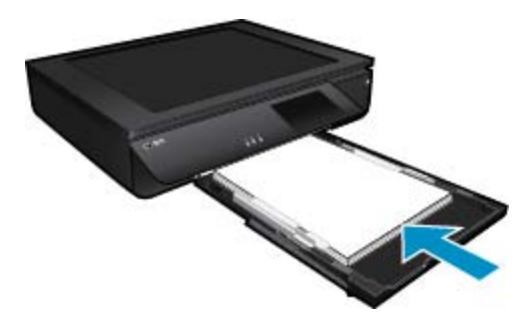

לקבלת מידע נוסף, עיין בסעיף טעינת חומרי הדפסה בעמוד 15.

- .3 מתוך יישום התוכנה, לחץ על הלחצן הדפסה.
  - .4 ודא שהמוצר הוא המדפסת הנבחרת.
- 5. לחץ על הלחצן שפותח את תיבת הדו-שיח מאפיינים.
  בהתאם ליישום התוכנה שלך, שמו של לחצן זה יכול להיות מאפיינים, אפשרויות, הגדרת המדפסת, מדפסת או העדפות.
  - .6 בחר באפשרויות המתאימות.
  - בכרטיסייה פריסה בחר כיוון הדפסה לאורך או לרוחב.
  - בכרטיסייה **נייר/איכות** בחר בגודל ובסוג הנייר המתאימים מהרשימות הנפתחות **גודל נייר וחומרי הדפסה**.
    - לחץ על מתקדם כדי לבחור באיכות הפלט המתאימה מהרשימה מאפייני המדפסת.
      - .7 לחץ על אישור כדי לסגור את תיבת הדו-שיח מאפיינים.
        - ... לחץ על הדפס או על אישור כדי להתחיל בהדפסה.

#### נושאים קשורים

טעינת חומרי הדפסה בעמוד 15
 הצעות להדפסה מוצלחת בעמוד 16

# הדפסת מדבקות ומעטפות

באמצעות ה-HP ENVY 120 series, באפשרותך להדפיס על-גבי מעטפה יחידה, מספר מעטפות, או גיליונות של מדבקות המיועדות לשימוש במדפסות הזרקת דיו.

#### להדפסת קבוצת כתובות על מדבקות או מעטפות

- .1 ראשית, הדפס דף ניסיון על נייר רגיל.
- .2. הנח את דף הניסיון מעל גיליון המדבקות או המעטפה והחזק את שניהם מול מקור אור. בדוק את הריווח בכל קטע טקסט. בצע התאמות לפי הצורך.
  - .3 טען את המדבקות או המעטפות במגש הנייר.

. התראה אל תשתמש במעטפות עם סגרים מתכתיים או חלוניות. הן עלולות להיתקע בגלגלות ולגרום לחסימות נייר. 🔬

- . . החלק את מכווני רוחב הנייר כלפי פנים כנגד ערימת המדבקות או המעטפות עד שהמכוונים ייעצרו.
  - בחר באפשרויות המתאימות. 5
  - בכרטיסייה נייר/איכות בחר בסוג נייר רגיל.
  - לחץ על הלחצן **מתקדם**, ובחר את גודל המעטפה המתאים מהתפריט הנפתח **גודל נייד**.
    - .6 לחץ על אישור, ולאחר מכן לחץ על הדפסה או על אישור בתיבת הדו-שיח הדפסה.

## בחירת חומרי הדפסה

מדפסת HP ENVY 120 series מתוכננת לעבוד היטב עם רוב חומרי ההדפסה המשרדיים. השתמש בחומרי הדפסה של HP לאיכות הדפסה מיטבית. לקבלת מידע נוסף אודות חומרי ההדפסה של HP, בקר באתר האינטרנט של <u>www.hp.com</u> HP.

HP ממליצה על ניירות רגילים עם הסמל ColorLok להדפסה והעתקה של מסמכים יומיומיים. כל הניירות עם הסמל ColorLok נבדקו באופן עצמאי כדי לעמוד בסטנדרטים של אמינות ואיכות הדפסה, ומפיקים מסמכים בצבעים חדים ומלאי חיים, עם גוני שחור מודגשים יותר, המתייבשים מהר יותר מניירות רגילים. חפש ניירות עם הסמל ColorLok במגוון משקלים וגדלים אצל יצרני הנייר הגדולים.

לרכישת ניירות HP, עבור אל <u>Shop for Products and Services</u> (רכישת מוצרים ושירותים) ובחר דיו, טונר ונייר.

# סוגי נייר מומלצים להדפסת צילומים

לקבלת איכות ההדפסה הטובה ביותר, HP ממליצה להשתמש בניירות מתוצרת HP, שתוכננו במיוחד לסוגי הפרוייקטים שאתה מדפיס. בהתאם למדינה/אזור שלך, ייתכן שלא כל סוגי הנייר יהיו זמינים.

| נייר                                   | תיאור                                                                                                    |
|----------------------------------------|----------------------------------------------------------------------------------------------------|
| HP Premium Plus Photo Paper נייר צילום | נייר הצילום הטוב ביותר של HP הוא נייר כבד להפקת צילומים באיכות מקצועית. נייר<br>זה כולל גימור של ייבוש מיידי לטיפול קל ללא הכתמה. הוא עמיד בפני מים, מריחות,<br>טבריצות אצבע ולחות. הוא זמין בכמה גדלים, לרבות A4, 21 x 8.5 אינץ׳, 10 x<br>15 ס״מ (4 x 6 אינץ׳), 13 x 18 ס״מ (5 x 7 אינץ׳) ושני גימורים – מבריק<br>במיוחד או מבריק רך (מט סאטן). הוא נטול חומצה ומספק צילומים העמידים למשך<br>זמן רב יותר.                                                                                                    |
| HP Advanced Photo Paper נייר צילום     | נייר צילום עבה זה כולל גימור של ייבוש מיידי לטיפול קל ללא הכתמה. הוא עמיד בפני<br>מים, מריחות, טביעות אצבע ולחות. הוא משווה להדפסים שלך מראה ותחושה של<br>צילומים שעובדו בחנות. הוא זמין בכמה גדלים, לרבות A4, 11, A4 אינץ׳, 10 x 32<br>15 ס״מ (A x 4 אינץ׳), 18 x 18 ס״מ (A x 5 אינץ׳) ושני גימורים – מבריק או<br>מבריק רך (מט סאטן). הוא נטול חומצה ומספק מסמכים העמידים למשך זמן רב יותר.                                                                                                    |
| HP Everyday Photo Paper נייר צילום     | הדפס צילומים יומיומיים מלאי צבע בעלות נמוכה, באמצעות נייר המיועד להדפסה<br>מזדמנת של צילומים. נייר צילום זה במחיר שהינו בהישג יד מתייבש במהירות לטיפול<br>קל. קבל תמונות חדות וברורות בעת השימוש בנייר זה בכל מדפסת להורקת דיו. זמין<br>בגימור מבריק בגדלים 11 8.5 x אינץ׳, 4 x 6 ,A4 אינץ׳ ו-10 x 15 ס״מ. הוא<br>נטול חומצה לקבלת מסמכים העמידים למשך זמן רב יותר.                                                                                                    |
| HP Photo Value Packs חבילות            | הבילות HP Photo Value Packs כולות, לנוחותך, מחסניות דיו מקוריות של<br>HP ונייר צילום HP Advanced Photo Paper כדי לחסוך לך זמן ולמנוע את<br>הצורך בניחושים בהדפסה של צילומים באיכות מעבדה, במחיר שהינו בהישג יד עם<br>אדורך בניחושים בהדפסה של צילומים באיכות מעבדה, במחיר שהינו בהישג יד עם<br>אדורך שברשותך. צבעי דיו מקוריים של HP ונייר הצילום HP Advanced<br>חדפסת חוכננו לעבוד יחד כדי להפיק צילומים מלאי חיים העמידים לאורך<br>זמן, בכל הדפסה. מצוין להדפסת כל הצילומים מחופשה או להדפסות מרובות לצורך<br>שיתוף. |

### ColorLok

HP ממליצה על ניירות רגילים עם הסמל ColorLok להדפסה והעתקה של מסמכים יומיומיים. כל הניירות עם הסמל ColorLok נבדקו באופן עצמאי
 כדי לעמוד בסטנדרטים של אמינות ואיכות הדפסה, ומפיקים מסמכים בצבעים חדים ומלאי חיים, עם גוני שחור מודגשים יותר, המתייבשים מהר יותר מניירות רגילים. חפש ניירות עם הסמל ColorLok במגוון משקלים וגדלים אצל יצרני הנייר הגדולים.

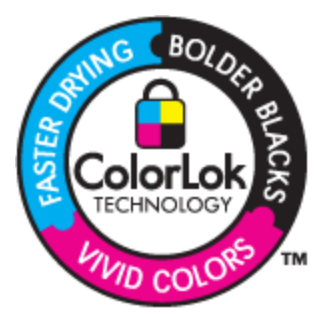

## ניירות מומלצים להדפסה ולהעתקה

בהתאם למדינה/אזור שלך, ייתכן שלא כל סוגי הנייר יהיו זמינים.

| נייר                                                                                                 | תיאור                                                                                                    |
|----------------------------------------------------------------------------------------------------|----------------------------------------------------------------------------------------------------|
| נייר HP Professional Paper ונייר HP Brochure Paper במשקל<br>180 ג"/מ"ר                               | ניירות אלו כוללים ציפוי מבריק או ציפוי מט משני הצדדים לשימוש דו-צדדי. ניירות<br>אלו הם הבחירה הטובה ביותר להפקת חומרי שיווק באיכות מקצועית, כגון עלונים<br>ופרסומי דיוור, וכן גרפיקה עסקית לכריכות של דוחות ולוחות שנה.         |
| נייר HP Premium Presentation Paper במשקל 120 ג׳׳/מ״ר ונייר<br>HP Professional Paper במשקל 120 ג׳/מ״ר | ניירות אלה הם ניירות מט דו-צדדיים כבדים שהינם מושלמים למצגות, הצעות עסקיות,<br>דוחות ועלוני חדשות. הם בעלי משקל כבר המשווה להם מראה ותחושה מרשימים.                                                                             |
| HP Bright White Inkjet Paper נייר                                                                    | הנייר HP Bright White Inkjet Paper מספק צבעים בניגודיות גבוהה וטקסט<br>חר. הוא אטום מספיק עבור שימוש בצבע משני צידי הדף מבלי שהצבע ישתקף מבעד<br>לצד השני, כך שהוא אידיאלי עבור ידיעונים, דוחות ועלונים. הוא כולל את טכנולוגיית |

פרק 4 המשך

| נייר                                      | תיאור                                                                                                    |
|-------------------------------------------|----------------------------------------------------------------------------------------------------|
|                                           | ColorLok Technology למריחה מופחתת, גוני שחור בולטים יותר וצבעים מלאי<br>חיים.                                                                                                    |
| HP Printing Paper נייר                    | נייר HP Printing Paper הוא נייר רב-תכליתי באיכות גבוהה. הוא מפיק מסמכים<br>בעלי מראה ותחושה ממשיים יותר מאשר מסמכים המודפסים על נייר רב-תכליתי או<br>נייר העתקה סטנדרטיים. הוא כולל את טכנולוגיית ColorLok Technology<br>למריחה מופחתת, גוני שחור בולטים יותר וצבעים מלאי חיים. |
| נייר HP Office Paper                      | נייר HP Office Paper הוא נייר רב-תכליתי באיכות גבוהה. הוא מתאים לעותקים,<br>טיוטות, מזכרים ומסמכים יומיומיים אחרים. הוא כולל את טכנולוגיית ColorLok<br>Technology למריחה מופחתת, גוני שחור בולטים יותר וצבעים מלאי חיים.                                                        |
| HP Office Recycled Paper נייר             | נייר HP Office Recycled Paper הוא נייר רב-תכליתי באיכות גבוהה המיוצר<br>עם 30% סיבים ממוחזרים. הוא כולל את טכנולוגיית ColorLok Technology<br>למריחה מופחתת, גוני שחור בולטים יותר וצבעים מלאי חיים.                                                                             |
| HP Iron-On Transfers הדפסים להעברה בגיהוץ | הדפסים להעברה בגיהוץ HP Iron-on Transfers (עבור בדים צבעוניים או עבור<br>בדים בהירים או לבנים) הינם אידיאליים ליצירת חולצות טריקו מותאמות אישית<br>מהצילומים הדיגיטליים שלך.                                                                                                    |

# טעינת חומרי הדפסה

- בצע אחת מהפעולות הבאות 🔺
- אינץ׳ A4 אינץ 1/2 x 11 אינץ׳ 🔺
  - משוך החוצה את מגש הנייר. 🗖
- הסט את מכווני רוחב הנייר כלפי חוץ. הסר כל חומר הדפסה אחר שנטען לפני כן. 🗖
- הכנס ערימת נייר למרכז מגש הנייר, כאשר הקצה הקצר פונה קדימה והצד המיועד להדפסה פונה כלפי מטה. דחוף את הערימה קדימה לתוך המגש עד שתיעצר.

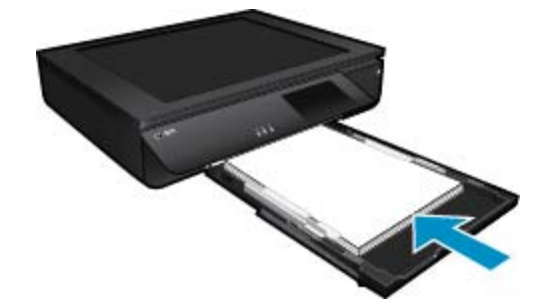

- . הסט את מכווני רוחב הנייר פנימה עד שייעצרו בקצה הנייר. 🛛 🗖
  - סגור את מגש הנייר. 🛛
  - (אינץ׳) אינץ 4 x 6) אינץ 10 x 15 אינץ ▲
    - משוך החוצה את מגש הנייר. 🗖
- . הסט את מכווני רוחב הנייר כלפי חוץ. הסר כל חומר הדפסה אחר שנטען לפני כן 🛛 🗖
- הכנס ערימת נייר למרכז מגש הנייר, כאשר הקצה הקצר פונה קדימה והצד המיועד להדפסה פונה כלפי מטה. דחוף את הערימה קדימה לתוך המגש עד שתיעצר.

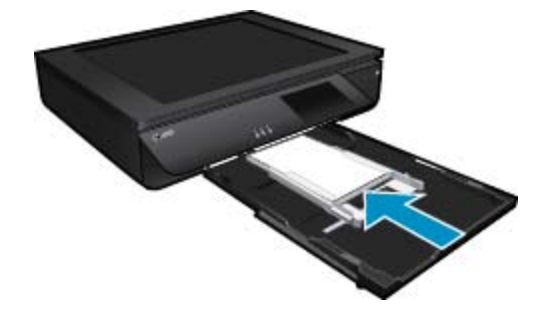

- . הסט את מכווני רוחב הנייר פנימה עד שייעצרו בקצה הנייר. 🗖
  - סגור את מגש הנייר. 🗖
    - טעינת מעטפות 🔺
  - משוך החוצה את מגש הנייר. 🗖
- הסט את מכווני רוחב הנייר כלפי חוץ. הסר כל חומר הדפסה אחר שנטען לפני כן. 🗖
- הכנס ערימת מעטפות למרכז מגש הנייר, כאשר הקצה הקצר פונה קדימה והצד המיועד להדפסה פונה כלפי מטה. דחוף את הערימה קדימה לתוך המגש עד שתיעצר.

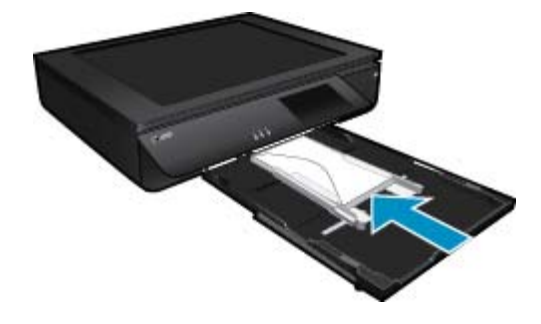

- . הסט את מכווני רוחב הנייר פנימה עד שייעצרו בקצה הנייר 🛛 🗖
  - סגור את מגש הנייר. 🗖

#### נושאים קשורים

16 הצעות להדפסה מוצלחת בעמוד •

# הצעות להדפסה מוצלחת

השתמש בעצות הבאות כדי לבצע הדפסה בהצלחה.

- השתמש במחסניות מקוריות של HP. המחסניות המקוריות של HP תוכננו עבור מדפסות של HP ונבדקו בעזרתן כדי לסייע לך להפיק תוצאות מעולות, פעם אחר פעם.
  - . דרא שיש מספיק דיו במחסניות. לבדיקת מפלסי הדיו המשוערים, גע בסמל 'מפלסי דיו' בתצוגת המדפסת.
  - . טען ערימת נייר, לא דף אחד בלבד. השתמש בנייר נקי ושטוח בגודל אחיד. ודא שטעון רק סוג אחד של נייר בכל פעם.
  - 🔹 התאם את מכוון רוחב הנייר במגש ההזנה כך שיתאים היטב לכל הניירות. ודא שמכוון רוחב הנייר אינו מקפל את הנייר במגש ההזנה.
    - . קבע את הגדרות איכות ההדפסה וגודל הנייר בהתאם לסוג וגודל הנייר הטעון במגש ההזנה.
  - אם ברצונך להדפיס מסמך בשחור-לבן באמצעות דיו שחור בלבד, בצע את אחת הפעולות הבאות בהתאם למערכת ההפעלה שברשותך.
- במערכת Windows: פתח את תוכנת המדפסת, לחץ על הגדרת העדפות. בכרטיסייה נייר/איכות, לחץ על מתקדם. בחר דיו שחור בלבד מהרשימה
   הנפתחת הדפסה בגוני אפור תחת מאפייני המדפסת.
- **במחשב Mac** מתיבת הדו-שיח הדפסה, בחר בחלונית **סוג/איכות הנייר**, לחץ על **אפשרויות צבע**, ולאחר מכן בחר באפשרות **גוני אפור** מהתפריט המוקפץ צבע.

אם תיבת הדו-שיה Print אינה מציגה אפשרויות מדפסת, לחץ על המשולש הכחול שליד שם המדפסת (Mac OS X גרסה 10.6) או על Paper אינה מציגה אפשרויות מדפסת, לחץ על המשולש הכחול שליד שם המדפסת (Details (הצג פרטים) (חצג פרטים) (חצג פרטים) (סוג/איכות הנייר). השתמש בתפריט המוקפץ בחלקה התחתון של תיבת הדו-שיח כדי לבחור בחלונית Paper (סוג/איכות הנייר).

- בעת צילום או סריקה של מסמך בעל מספר עמודים המהודק בסיכות או באטבי נייר, הפעל לחץ על המכסה השקוף או סובב את מסמך המקור ב-180 מעלות
   כך שהסיכות יוצבו ליד הקצה הקדמי של הסורק
  - למד כיצד להדפיס מסמכים מהמחשב. לחץ כאן לקבלת מידע נוסף באינטרנט.
  - למד כיצד להדפיס צילומים השמורים במחשב. למד אודות רזולוציית ההדפסה והגדרת ה-DPI המרבי. לחץ כאן לקבלת מידע נוסף באינטרנט.
    - למד כיצד להדפיס מעטפות מהמחשב. לחץ כאן לקבלת מידע נוסף באינטרנט.
    - למר כיצד לשתף את הצילומים שלך באופן מקוון ולהזמין הדפסות. <u>לחץ כאן לקבלת מידע נוסף באינטרנט.</u> •
  - למד אודות Apps Manager להדפסת מתכונים, קופונים ותוכן אחר מהאינטרנט, בקלות ובנוחות. <u>לחץ כאן לקבלת מידע נוסף באינטרנט.</u>
    - למד כיצד להדפיס מכל מקום על-ידי שליחת דואר אלקטרוני וקבצים מצורפים למדפסת שלך. <u>לחץ כאן לקבלת מידע נוסף באינטרנט.</u>

# העתקה וסריקה 5

- העתקה של טקסט או של מסמכים מעורבים •
- סריקה למחשב או להתקן זיכרון או לדוא״ל
  - עצות להעתקה ולסריקה מוצלחות •

# העתקה של טקסט או של מסמכים מעורבים

- בצע אחת מהפעולות הבאות: 🔺
  - עותק חד-צדדי
  - א. טען נייר.
- טען נייר בגודל מלא במגש הנייר. 🗖

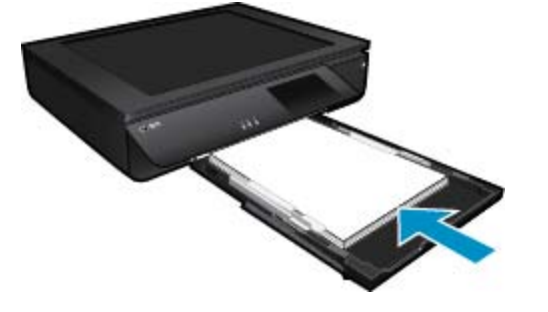

- ב. טען את מסמך המקור. \_\_
- הרם את מכסה המוצר. 🖵

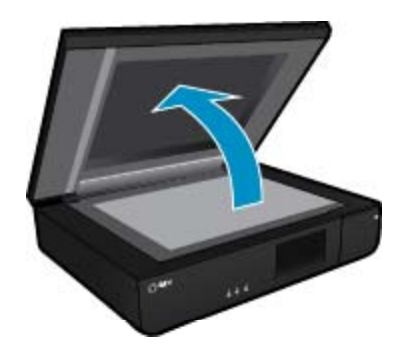

טען את מסמך המקור כשהצד המיועד להדפסה פונה כלפי מעלה, בפינה השמאלית הקדמית של משטח הזכוכית. 🗖

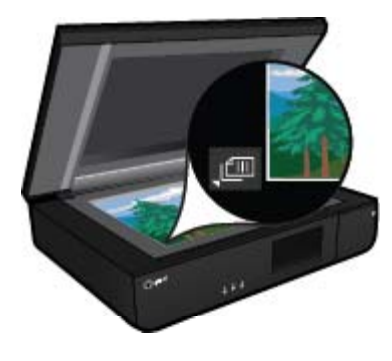

סגור את המכסה. 🗖

- ג. ציין את מספר העותקים והגדרות אחרות.
- גע ב**העתקה** במסך דף הבית. התצוגה המקדימה של **העתקה** מופיעה.
  - גע במסך להגדרת מספר העותקים. 🗖
    - **ד**. התחל את ההעתקה.
    - גע ב**שחור-לבן** או ב**צבע**. 🗖

### עותק דו-צדדי

- **א**. טען נייר.
- טען נייר בגודל מלא במגש ההזנה הראשי. 🗖

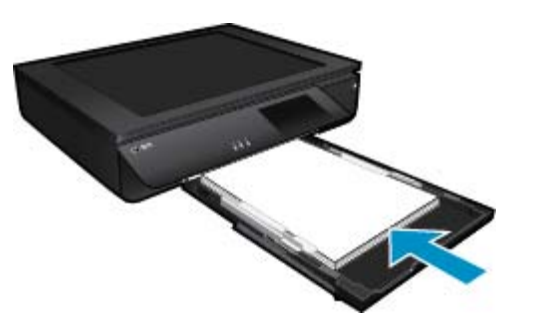

- ב. טען את מסמך המקור.
- הרם את מכסה המוצר. 🛛

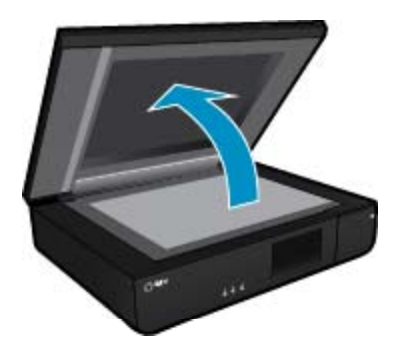

. טען את מסמך המקור כשהצד המיועד להדפסה פונה כלפי מעלה, בפינה השמאלית הקדמית של משטח הזכוכית. 🗖

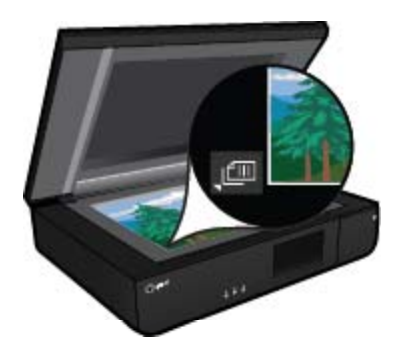

סגור את המכסה. 🖵

- בחר באפשרות הדו-צדדית.
- גע ב**העתקה** במסך דף הבית. התצוגה המקדימה של **העתקה** מופיעה.
  - גע ב**הגדרות**. 🗖
  - מופיע התפריט **הגדרות העתקה**.
    - גע ב**דו-צדדי**. ם
- גע בלחצן הבחירה של הדפסה דו-צדדית כדי להפעילה. 🗖
  - גע ב**הגדרות** לסגירת התפריט. 🗖
    - **ד.** ציין מספר עותקים.
  - . השתמש במסך המגע להגדרת מספר העותקים. 🛛
    - **ה**. התחל את ההעתקה.
    - גע ב**שחור-לבן** או ב**צבע**. 🗖
    - **ו**. העתק את מסמך המקור השני.
- אישור). סגר את הדף השני על-גבי משטח הזכוכית כאשר הצד המיועד להדפסה פונה כלפי מעלה וגע ב-OK (אישור). 🔍

# סריקה למחשב או להתקן זיכרון או לדוא״ל

#### לסריקה למחשב, לתיקיית רשת, להתקן זיכרון או לדוא״ל.

- .1 טען את מסמך המקור.
- א. הרם את מכסה המוצר.

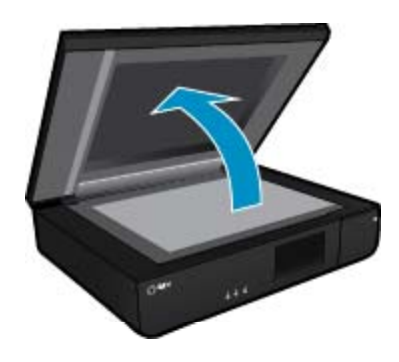

ב. טען מסמך מקור כשהצד המיועד להדפסה פונה כלפי מעלה, בפינה השמאלית הקדמית של משטח הזכוכית.

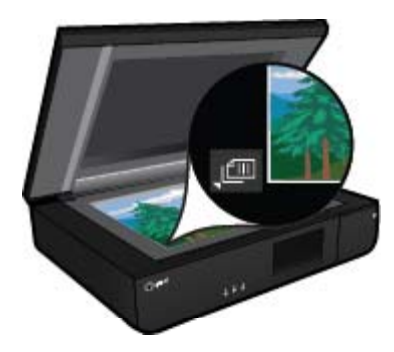

- **ג**. סגור את המכסה.
  - .2 התחל סריקה.
- א. במסך ׳דף הבית׳, גע ב**סריקה**.
- ב. בחר את היעד על-ידי נגיעה במחשב, כונן USB Flash, כרטיס זיכרון או דואר אלקטרוני. אם אתה סורק למחשב והמדפסת מחוברת ברשת, תוצג רשימה של מחשבים זמינים. בחר במחשב שבו ברצונך לשמור את הסריקה. לסריקה אל כונן USB Flash, הכנס כונן USB Flash לחריץ. לסריקה אל כרטיס זיכרון, הכנס כרטיס זיכרון לחריץ.

# עצות להעתקה ולסריקה מוצלחות

השתמש בעצות הבאות כדי לבצע בהצלחה העתקה וסריקה:

- שמור על הסורק ועל המכסה נקיים. הסורק מפרש כל דבר שהוא מזהה כחלק מהתמונה.
- טען את מסמכי המקור **כשהצד המיועד להדפסה פונה כלפי מעלה**, בחלק הקדמי השמאלי של הסורק.
- כדי ליצור עותק גדול של מסמך מקור קטן, סרוק את מסמך המקור למחשב, שנה את גודל התמונה בתוכנת הסריקה ולאחר מכן הדפס עותק של התמונה המוגדלת.
- אם המסמך המיועד לסריקה הוא בעל פריסה מורכבת, בחר את ההגדרה ׳טקסט ממוסגר׳ מתוך הגדרות סריקת המסמך בתוכנה. עם הגדרה זו, הפריסה והעיצוב של הטקסט נשמרים.
  - אם התמונה הסרוקה חתוכה בצורה שגויה, כבה את מאפיין החיתוך האוטומטי ובצע חיתוך ידני של התמונה הסרוקה. 🔹

# שימוש ב׳שירותי אינטרנט׳ 6

- הרפסה עם <u>HP ePrint</u>
- <u>HP Print Apps-שימוש -</u>
- <u>HP ePrintCenter ביקור באתר האינטרנט של</u>
  - עצות לשימוש ב׳שירותי אינטרנט׳ •

# HP ePrint הדפסה עם

שירות ePrint ללא תשלום של HP מספק דרך קלה להדפסה מדואר אלקטרוני. כל שעליך לעשות הוא לשלוח מסמך או צילום לכתובת הדואר האלקטרוני המוקצית למדפסת בעת הפעלת /שירותי אינטרנט/, ולאחר מכן יודפסו הודעת הדואר האלקטרוני והקבצים המצורפים.

- . על המדפסת לכלול חיבור לרשת אלחוטית לאינטרנט. לא ניתן יהיה להשתמש ב-ePrint באמצעות חיבור USB למחשב.
- ייתכן שהקבצים המצורפים ייראו אחרת בהדפסה מהאופן שבו הם נראים בתוכנה שיצרה אותם, בהתאם לגופנים ולאפשרויות הפריסה המקוריים שנעשה
   בהם שימוש.
  - . עדכוני מוצר ללא תשלום מסופקים עם שירות ePrint. ייתכן שיידרשו עדכונים מסוימים כדי לאפשר פונקציות מסוימות.

### המדפסת שברשותך מוגנת

כדי לסייע במניעת דואר אלקטרוני לא מורשה, HP מקצה כתובת דואר אלקטרוני אקראית למדפסת שברשותך, לעולם אינה מפרסמת את הכתובת וכברירת מחדל, אינה עונה לשולחים. בנוסף, ePrint מספק מסנן דואר זבל בתקן תעשייתי והופך את הודעות הדואר האלקטרוני ואת הקבצים המצורפים לתבנית להדפסה בלבד כדי להפחית את האיום של וירוס או תוכן מזיק אחר. עם זאת, שירות ePrint אינו מסנן הודעות דואר אלקטרוני בהתבסס על תוכן, ולכן אין באפשרותו למנוע את ההדפסה של תוכן בעייתי או תוכן שמוגן בזכויות יוצרים.

.www.hp.com/go/ePrintCenter בקר באתר האינטרנט של HP ePrintCenter לקבלת מידע נוסף ותנאים ספציפיים בקר באתר האינטרנט של

# ePrint- כיצד להתחיל להשתמש ב

כדי להשתמש ב-ePrintCenter, חבר את המדפסת לרשת אלחוטית פעילה עם גישה לאינטרנט, הגדר חשבון ב-HP ePrintCenter והוסף את המדפסת לחשבון.

#### ePrint-לתחילת השימוש ב

- .1 הפעל את שירותי האינטרנט.
- א. גע בלחצן ePrint בלוח הבקרה.
- ב. קבל את תנאי השימוש, ולאחר מכן פעל בהתאם להוראות שעל-גבי המסך כדי להפעיל את 'שירותי אינטרנט'. יודפס דף המידע של Print, המכיל קוד מדפסת.
  - ג. עבור אל <u>www.hp.com/go/ePrintCenter</u>, לחץ על הלחצן כניסה, וצור חשבון. בחלון שמופיע, לחץ על הלחצן הוסף מדפסת.
    - ד. כשתתבקש, הזן את קוד המדפסת כדי להוסיף את המדפסת שברשותך.
  - .. גע בפסת. הדואר האלקטרוני של המדפסת. ממסך סיכום שירותי האינטרנט, קבל את כתובת הדואר האלקטרוני של המדפסת.
- 3. כתוב ושלח דואר אלקטרוני לכתובת הדואר האלקטרוני של המדפסת שברשותך מהמחשב או מההתקן הנייד, בכל מקום ובכל עת. הן הודעת הדואר האלקטרוני והן הקבצים המצורפים שזוהו יודפסו.

# HP Print Apps-שימוש ב

הדפס דפים מהאינטרנט, ללא שימוש במחשב, באמצעות הגדרת Apps, שירות של HP ללא תשלום. באפשרותך להדפיס חוברות צביעה, לוחות שנה, פאזלים, מתכונים, מפות ועוד, בהתאם ליישומים הזמינים במדינה/אזור שלך.

גע בסמל **קבל עוד** במסך Apps כדי להתחבר לאינטרנט ולהוסיף יישומים נוספים. יש להפעיל את *י*שירותי אינטרנט׳ כדי להשתמש ביישומים.

בקר באתר האינטרנט של HP ePrintCenter לקבלת מידע נוסף ותנאים ספציפיים HP ePrintCenter בקר באתר האינטרנט של

# HP ePrintCenter ביקור באתר האינטרנט של

השתמש באתר האינטרנט ePrintCenter של HP ללא תשלום להגדרת אבטחה מוגברת עבור ePrint ולציון כתובות הדואר האלקטרוני המורשות לשלוח דואר אלקטרוני למדפסת. כמו כן, באפשרותך לקבל עדכוני מוצר, יישומים להדפסה נוספים ושירותים אחרים ללא תשלום.

# עצות לשימוש ב׳שירותי אינטרנט׳

:ePrint השתמש בעצות הבאות כדי להדפיס יישומים ולהשתמש ב-

### ePrint-עצות ליישומי הדפסה ולשימוש ב

- למד כיצד לשתף את הצילומים שלך באופן מקוון ולהזמין הדפסות. <u>לחץ כאן לקבלת מידע נוסף באינטרנט</u>.
- למד אודות יישומים להדפסת מתכונים, קופונים ותוכן אחר מהאינטרנט, בקלות ובנוחות. <u>לחץ כאן לקבלת מידע נוסף באינטרנט</u>.
- למד כיצד להדפיס מכל מקום על-ידי שליחת דואר אלקטרוני וקבצים מצורפים למדפסת שלך. <u>לחץ כאן לקבלת מידע נוסף באינטרנט</u>.
- אם הפעלת את כיבוי אוטומטי, עליך להשבית את כיבוי אוטומטי כדי להשתמש ב-ePrint. לקבלת מידע נוסף, עיין בסעיף כיבוי אוטומטי בעמוד 42.

# עבודה עם מחסניות 7

- בדיקת מפלסי הדיו המשוערים
  - החלפת המחסניות
  - הזמנת חומרי דיו מתכלים
    - ניקוי מחסניות
    - <u>יישור המדפסת</u>
- שימוש במצב מחסנית יחידה •
- ניקוי מריחת דיו בחלקו האחורי של הדף
  - ניקוי נתיב הזנת הנייר
  - מידע על אחריות למחסניות
    - עצות לעבודה עם דיו 🔹

# בדיקת מפלסי הדיו המשוערים

גע בסמל מצב הדיו בחלקו העליון של מסך דף הבית להצגת מפלסי הדיו המשוערים.

ארה 1 אם התקנת מחסנית שמולאה מחדש או יוצרה מחדש, או אם נעשה שימוש במחסנית במדפסת אחרת, מחוון מפלס הדיו עלול להיות לא מדויק או 🖹 אי זמין.

**הערה** 2 התראות ומחוונים של מפלסי הדיו מספקים הערכות למטרות תכנון בלבד. כאשר מתקבלת הודעת אזהרה על מפלס דיו נמוך, שקול להחזיק מחסנית הדפסה חלופית בהישג יד כדי להימנע מעיכובים אפשריים בהדפסה. אין צורך להחליף את המחסניות כל עוד איכות ההדפסה הינה משביעת רצון.

**הערה** 3 נעשה שימוש בדיו מהמחסניות במהלך תהליך ההדפסה במספר דרכים, לרבות בתהליך האתחול, המכין את המוצר ואת המחסניות להדפסה, ובתחזוקת ראשי ההדפסה, השומרת שחרירי ההדפסה יהיו נקיים ושהדיו יזרום באופן חלק. בנוסף, נותרות במחסנית שאריות של דיו לאחר השימוש בה. לקבלת מידע נוסף, בקר בכתובת <u>www.hp.com/qo/inkusage</u>.

#### נושאים קשורים

הזמנת חומרי דיו מתכלים בעמוד 25
 עצות לעבודה עם דיו בעמוד 27

# החלפת המחסניות

#### להחלפת המחסניות

- .1 ודא שהמוצר מופעל.
  - .2 הסר את המחסנית.
- א. פתח את דלת הגישה.

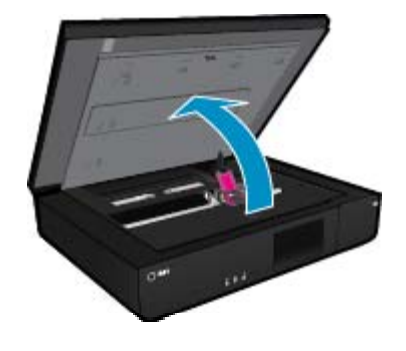

המתן עד שגררת ההדפסה תנוע למרכז המוצר.

ב. הרם את המכסה מעל מחסנית ההדפסה ולאחר מכן הסר אותה מהחריץ.

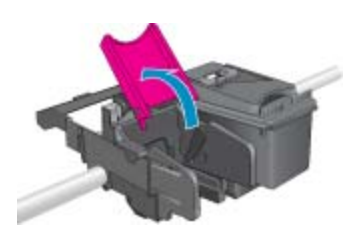

- ... הכנס מחסנית חדשה.
- א. הסר את המחסנית מאריזתה.

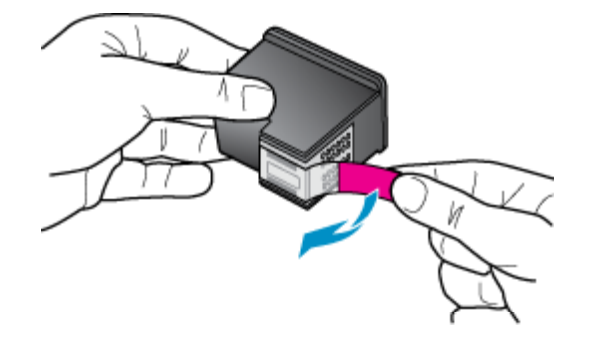

ב. הכנס את המחסנית החדשה לחריץ בזווית תחת המכסה הפתוח.

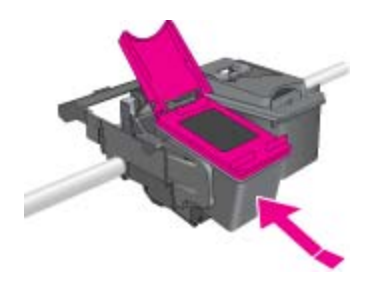

ג. לחץ על המכסה וסגור אותו בזמן שהמחסנית מחליקה למקומה.

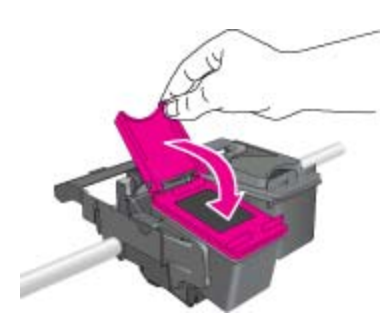

ד. סגור את דלת הגישה.

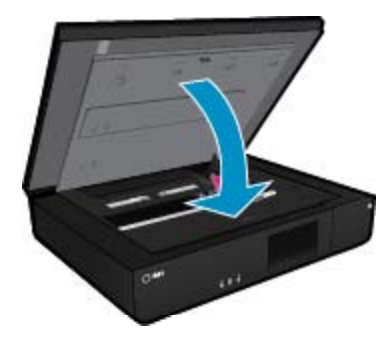

#### נושאים קשורים

הזמנת חומרי דיו מתכלים בעמוד 25
 עצות לעבודה עם דיו בעמוד 27

# הזמנת חומרי דיו מתכלים

כדי לאתר את המספר הנכון עבור מחסניות חלופיות, פתח את דלת הגישה של המדפסת ובדוק את התווית.

מידע על מחסניות וקישורים לקניה באופן מקוון מופיעים בהודעות של התראת דיו. בנוסף, באפשרותך למצוא מידע אודות המחסנית ולהזמין אותה באופן מקוון בכתובת <u>www.hp.com/buy/supplies</u>

HP הזמנת מחסניות באופן מקוון אינה נתמכת בכל המדינות/אזורים. אם אין תמיכה בהזמנה מקוונת במדינה/אזור שלך, פנה למשווק מקומי של 🗗 לקבלת מידע אודות רכישת מחסניות.

## ניקוי מחסניות

אם איכות ההדפסה אינה משביעת רצון והבעיה אינה נגרמת בשל מפלסי דיו נמוכים או דיו שאינו מתוצרת HP, נסה לנקות את המחסניות.

#### לניקוי המחסניות

- .1 מתוך מסך **דף הבית**, גע ב**הגדרות** להצגת תפריט ׳הגדרות׳.
  - בתפריט הגדרות, גע בכלים.
  - בתפריט כלים, גע בניקוי מחסניות.
- .4. אם איכות ההדפסה משביעת רצון, גע בסיום. אחרת, גע בניקוי ברמה שניה לביצוע ניקוי יסודי יותר.

#### נושאים קשורים

הזמנת חומרי דיו מתכלים בעמוד 25
 עצות לעבודה עם דיו בעמוד 27

### יישור המדפסת

לאחר הכנסת מחסניות חדשות, יישר את המדפסת לקבלת איכות הדפסה מיטבית. באפשרותך ליישר את המדפסת מתצוגת המדפסת או מתוכנת המדפסת.

#### ליישור המדפסת מתצוגת המדפסת

- ממסך ׳דף הבית׳, גע בסמל התקנה, ולאחר מכן גע בכלים.
- .. בתפריט כלים, גלול בתנועת אצבע לאורך בין האפשרויות, ולאחר מכן גע ביישור המדפסת.
  - .3 פעל בהתאם להנחיה שעל-גבי המסך.

#### ליישור המדפסת מתוכנת המדפסת

בצע אחת מהפעולות הבאות בהתאם למערכת ההפעלה שבה אתה משתמש. 🔺

#### במערכת Windows:

- .HP א. מתפריט התחל במחשב, לחץ על כל התוכניות, לחץ על
- ב. לחץ על התיקייה HP ENVY 120 e-All-in-One series, לחץ על HP ENVY 120 e-All-in-One series.
  - ג. תחת הדפסה, לחץ לחיצה כפולה על תחזוקת המדפסת.
  - ד. בכרטיסייה שירותי התקן, לחץ לחיצה כפולה על יישור ראשי ההדפסה.

#### במחשב Mac:

. פתח את HP Utility, לחץ על Align ולאחר מכן לחץ על אונספת.

#### נושאים קשורים

25 הזמנת חומרי דיו מתכלים בעמוד עצות לעבודה עם דיו בעמוד 27

# שימוש במצב מחסנית יחידה

השתמש במצב מחסנית יחידה כדי להפעיל את ה-HP ENVY 120 series עם מחסנית הדפסה אחת בלבד. מצב מחסנית יחידה מופעל כאשר מחסנית הדפסה מוסרת מגררת מחסניות ההדפסה. במצב מחסנית יחידה, המוצר יכול להעתיק מסמכים, להעתיק תמונות ולהדפיס עבודות מהמחשב.

הערה כאשר ה-HP ENVY 120 series פועל במצב מחסנית יחידה, מוצגת הודעה על-גבי המסך. אם מוצגת הודעה למרות שבמוצר מותקנות שתי (דא מסניות הדפסה, ודא שסרט המגן הפלסטי הוסר משתי מחסניות ההדפסה. כאשר הסרט הפלסטי מכסה את מגעי מחסנית ההדפסה, המוצר אינו יכול לזהות שמחסנית ההדפסה ודא שמרס מתוקנת. שמחסנית ההדפסה מסנית המוצר אינו יכול לזהות שמחסנית ההדפסה מותקנת.

## יציאה ממצב מחסנית יחידה

כדי לצאת ממצב מחסנית יחידה, התקן שתי מחסניות הדפסה ב-HP ENVY 120 series.

#### נושאים קשורים

בעמוד 23 החלפת המחסניות בעמוד 🔹

# ניקוי מריחת דיו בחלקו האחורי של הדף

אם החלק האחורי בהדפסים מראה מריחת דיו, נסה לנקות אזורים במדפסת שבהם הדיו עלול להצטבר. תהליך זה נמשך מספר דקות. יש לטעון נייר בגודל מלא והוא ינוע באופן אוטומטי במהלך הניקוי. בסיום התהליך, נפלט דף ריק.

#### לניקוי מריחה בחלק האחורי של הרף

.1 מתוך מסך דף הבית, גע בהגדרות להצגת תפריט ׳הגדרות׳.

- בתפריט הגדרות, גע בכלים.
- .. בתפריט כלים, גע בניקוי מריחה בחלקו האחורי של הדף.
- אישור). טען נייר רגיל בגודל מלא במגש הנייר וגע ב-OK (אישור).

#### נושאים קשורים

הזמנת חומרי דיו מתכלים בעמוד 25
 עצות לעבודה עם דיו בעמוד 27

# ניקוי נתיב הזנת הנייר

אם מוצגות הודעות שגויות עם הכיתוב ׳הנייר אזל׳, או אם אתה נתקל בבעיות אחרות של הזנת נייר, נסה לנקות את נתיב הזנת הנייר. התהליך נמשך מספר דקות. עליך לרוקן את מגש הנייר לפני שתתחיל בניקוי.

#### לניקוי נתיב הזנת הנייר

- .. מתוך מסך דף הבית, גע בהגדרות להצגת תפריט ׳הגדרות׳. בתפריט ׳הגדרות׳, גע בכלים.
  - בתפריט כלים, גע בניקוי נתיב הזנת הנייר.
  - .. הסר את כל הנייר ממגש הנייר. גע ב-OK (אישור).

#### נושאים קשורים

הזמנת חומרי דיו מתכלים בעמוד 25
 עצות לעבודה עם דיו בעמוד 27

# מידע על אחריות למחסניות

האחריות של HP למחסניות חלה כאשר השימוש במוצר נעשה בהתקן הדפסה של HP המיועד לו. אחריות זו לא מכסה מוצרי דיו של HP אשר מולאו מחדש, יוצרו מחדש, חודשו, חובלו או שנעשה בהם שימוש שלא כהלכה.

במהלך תקופת האחריות, המוצר מכוסה במסגרת האחריות כל עוד הדיו של HP לא התרוקן ולא פקע תוקף האחריות. תוקף האחריות, בתבנית YYYY/MM, מופיע על-גבי המוצר כמוצג באיור:

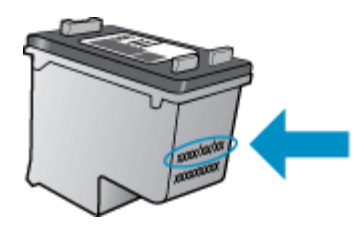

לקבלת עותק של הצהרת האחריות המוגבלת של HP, עיין בתיעוד המודפס המצורף למוצר.

# עצות לעבודה עם דיו

פרק 7

: השתמש בעצות הבאות לעבודה עם מחסניות דיו

- לבדיקת מפלסי הדיו המשוערים, גע בסמל מצב הדיו במסך דף הבית.
- . השתמש במחסניות ההדפסה המתאימות למדפסת שברשותך. לקבלת רשימה של מחסניות תואמות, פתח את דלת הגישה ובדוק את התווית.
- הכנס את מחסניות הדיו לתוך החריצים המתאימים. התאם את הצבע והסמל של כל מחסנית לצבע והסמל בכל חריץ. ודא שבכל המחסניות מכסה המחסנית סגור.
- השתמש במחסניות דיו מקוריות של HP. מחסניות הדיו המקוריות של HP תוכננו עבור מדפסות של HP ונבדקו בעזרתן כדי לסייע לך להפיק תוצאות מעולות, פעם אחר פעם.
- שקול הכנת מחסניות דיו חלופיות כאשר מתקבלת הודעה של התראת דיו. כך תימנע מעיכובים אפשריים בהדפסה. אינך צריך להחליף את מחסניות הדיו עד שאיכות ההדפסה הופכת בלתי סבירה.

27

# קישוריות 8

- הוספת ה-HP ENVY 120 series לרשת
  - מעבר מחיבור USB לחיבור רשת אלחוטית
    - חיבור מדפסת חדשה
      - <u>שינוי הגדרות רשת</u>
        - <u>אלחוט ישיר</u>
    - עצות להגדרת מדפסת ברשת ושימוש בה 🔹

# הוספת ה-HP ENVY 120 series לרשת

- הגדרה מוגנת ע״י WiFi)
  - אלחוטית עם נתב (רשת תשתית) •
- התקנת התוכנה עבור חיבור לרשת •

# (WPS) WiFi הגדרה מוגנת ע״י

לחיבור ה-HP ENVY 120 series לרשת אלחוטית באמצעות (WPS) WiFi Protected Setup) (הגדרה מוגנת ע"י WiFi) דרושים הפריטים הבריטים הבריטים הבאים:

- .WPS- רשת 802.11 רשת גישה אלחוטית הכוללת נתב או נקודת גישה אלחוטיים מאופשרי 🛛
- מחשב שולחני או נישא עם תמיכה בעבודה ברשת אלחוטית או עם כרטיס ממשק רשת (NIC). על המחשב להיות מחובר לרשת אלחוטית שעליה אתה מתכנן להתקין את ה-HP ENVY 120 series.

### (WPS) 'WiFi הגדרה מוגנת ע״י HP ENVY 120 series לחיבור ה-

בצע אחת מהפעולות הבאות: 🔺

#### (PBC) Push Button שימוש בשיטת

- א. בחר שיטת התקנה.
- גע בהתקנה.
- גע ברשת. ם
- .Wi-Fi גע בהגדרה מוגנת
- .Push Buttonລະນະ 🛛
  - ב. הגדר חיבור אלחוטי.
    - . גע בהפעלת
- . WPS לחץ ממושכות על הלחצן בנתב מאופשר-WPS או בהתקן אחר המחובר ברשת כדי להפעיל את UPS.

. הערה המוצר מפעיל שעון עצר למשך כשתי דקות שבהן יש ללחוץ על הלחצן התואם בהתקן הרשת. 🗒

- .גע ב-OK (אישור). 🛛
  - **ג**. התקן את התוכנה.

#### PIN שימוש בשיטת

- א. בחר שיטת התקנה.
  - גע בהתקנה. ם
    - גע ברשת. ם

- .Wi-Fi גע בהגדרה מוגנת 🛛
  - .PIN גע ב-
  - ב. הגדר חיבור אלחוטי.
  - . גע ב**הפעלת**
  - ההתקן מציג PIN.
- הזן את ה-PIN בנתב מאופשר-WPS או בהתקן אחר המחובר ברשת. 🗖

. הערה המוצר מפעיל שעון עצר למשך כשתי דקות שבהן יש להזין את ה-PIN בהתקן הרשת. 🛱

- גע ב-OK (אישור). 🛛
  - **ג**. התקן את התוכנה.

### אלחוטית עם נתב (רשת תשתית)

כדי לחבר אלחוטית משולבת, תזדקק לדברים הבאים: WLAN 802.11 לרשת HP ENVY 120 series

- רשת 802.11 אלחוטית הכוללת נתב או נקודת גישה אלחוטיים. 📮
- מחשב שולחני או נישא עם תמיכה בעבודה ברשת אלחוטית או עם כרטיס ממשק רשת (NIC). על המחשב להיות מחובר לרשת אלחוטית שעליה אתה מתכנן להתקין את HP ENVY 120 series.
- גישה לאינטרנט בפס רחב (מומלץ) כגון כבלים או DSL. אם אתה מחבר את HP ENVY 120 series לרשת אלחוטית עם גישה לאינטרנט, HP ממליצה שתשתמש בנתב אלחוטי (נקודת גישה או תחנת בסיס) המשתמש ב-DHCP) Dynamic Host Configuration Protocol).
  - שם רשת (SSID).
  - אם נדרש). WPA או משפט סיסמה WEP (אם גדרש).

#### (אשף הגדרת הרשת האלחוטית) Wireless Setup Wizard (אשף הגדרת הרשת האלחוטית)

- .1 רשום את שם הרשת (SSID) ואת מפתח WEP או את משפט הסיסמה .1
  - .2 הפעל את אשף הגדרת הרשת האלחוטית.
  - א. ממסך ׳דף הבית׳ שבתצוגת המדפסת, גע בסמל אלחוט.
- ב. במסך ׳סיכום רשת אלחוטית׳, גע בהגדרות ולאחר מכן גע באשף הגדרת הרשת האלחוטית.
  - ... התחבר לרשת אלחוטית.
  - בחר את הרשת מהרשימה של הרשתות שזוהו. הזן את הסיסמה וגע ב**סיום**.
    - .4 עקוב אחר ההוראות

#### נושאים קשורים

התקנת התוכנה עבור חיבור לרשת בעמוד 30

## התקנת התוכנה עבור חיבור לרשת

עיין בסעיף זה כדי להתקין את תוכנת ה-HP ENVY 120 series במחשב המחובר לרשת. לפני התקנת התוכנה, ודא שחיברת את ה-HP ENVY 120 series לרשת. אם ה-HP ENVY 120 series לא חובר לרשת, פעל בהתאם להנחיות המופיעות על-גבי המסך בעת התקנת התוכנה כדי לחבר את המוצר לרשת.

. הערה משך ההתקנה עשוי להשתנות בהתאם למערכת ההפעלה, לכמות השטח הפנוי ולמהירות המעבד במחשב שברשותך. 🗒

### להתקנת התוכנה HP ENVY Software עבור לרשת

- .1 סגור את כל היישומים הפועלים במחשב.
- . הכנס את תקליטור ההתקנה המצורף למוצר לתוך כונן התקליטורים במחשב ופעל בהתאם להוראות שעל-גבי המסך.

HP ENVY 120 series אלחוטית מהתפריט אלחוט ב-HP ENVY 120 series אם הערה אם הגדרת הרשת האלחוטית שלחוט ב-HP ENVY 120 series

- 3. אם מופיעה תיבת דו-שיח אודות חומות אש, פעל בהתאם להוראות. אם אתה רואה הודעות מוקפצות בנוגע לחומת אש, תמיד עליך לקבל או להתיר את המודעות המוקפצות.
  - גמסך Connection Type (סוג חיבור), בחר באפשרות מתאימה ולאחר מכן לחץ על Next (הבא).
     מסך Searching (מחפש) מופיע בזמן שתוכנית ההתקנה מחפשת את המוצר ברשת.

- .6 להתקנת התוכנה, פעל על-פי ההנחיות.
- עם סיום התקנת התוכנה, המוצר מוכן לשימוש.
- .. כדי לבדוק את החיבור לרשת, עבור אל המחשב שברשותך והדפס דוח בדיקה עצמית למוצר.

# מעבר מחיבור USB לחיבור רשת אלחוטית

אם תחילה הגדרת את המדפסת והתקנת את התוכנה באמצעות כבל USB, תוך חיבור המדפסת ישירות למחשב, באפשרותך לעבור בקלות לחיבור רשת אלחוטית. תזדקק לרשת 802.11b/g/n אלחוטית הכוללת נתב או נקודת גישה אלחוטיים. ודא שהמדפסת מחוברת לרשת שאליה בכוונתך לחבר את המדפסת.

```
2.4Ghz הערה מוצר זה תומך רק בתדר
```

#### למעבר מחיבור USB לחיבור רשת אלחוטית

בהתאם למערכת ההפעלה שברשותך בצע אחת מהפעולות הבאות.

- :Windows במערכת .1
- . HP א. מתפריט התחל במחשב, לחץ על כל התוכניות, ולאחר מכן לחץ על
- ב. לחץ על HP ENVY 120 e-All-in-One series, לחץ על הגדרת מדפסת ובחירת תוכנות ולאחר מכן לחץ על המרת חיבור USB לחיבור אלחוטי של המדפסת.
  - . פעל בהתאם להנחיות שעל-גבי המסך.
    - :Mac במחשב .2
  - א. גע בסמל אלחוט, ולאחר מכן גע באשף הגדרת הרשת האלחוטית.
    - ב. פעל בהתאם להנחיות שעל-גבי המסך כדי לחבר את המדפסת.
- השתמש ב-Applications/Hewlett-Packard/Device Utilities חחת HP Setup Assistant של ההתקן להחלפת חיבור התוכנה 1 למדפסת לחיבור אלחוטי.

## חיבור מדפסת חדשה

#### לחיבור מדפסת חדשה מתוכנת המדפסת

אם עדיין לא סיימת לחבר את המדפסת למחשב באמצעות WPS, עליך לחבר אותה מתוכנת המדפסת. אם ברצונך לחבר מדפסת חדשה נוספת מאותו דגם למחשב, אינך צריך להתקין את תוכנת המדפסת פעם נוספת. בהתאם למערכת ההפעלה שברשותך בצע אחת מהפעולות הבאות:

- :Windows במערכת .1
- .HP א. מתפריט התחל במחשב, לחץ על כל התוכניות, ולאחר מכן לחץ על
- ב. לחץ על חיבורי מרפסת ותוכנות, ולאחר מכן לחץ על חיבורי מרפסת ותוכנות, ולאחר מכן לחץ על חבר מדפסת חדשה
  - . פעל לפי ההוראות שעל-גבי המסך.
    - :Mac במחשב .2
- התוכנה אל Applications/Hewlett-Packard/Device Utilities החת HP Setup Assistant- השתמש ב- א השתמש ב- או החבור התוכנה אל מדפסת זו לחיבור אלחוטי.

## שינוי הגדרות רשת

אם ברצונך להחליף את הגדרות האלחוט שקבעת קודם לכן לחיבור רשת, עליך להפעיל את Wireless Setup Wizard (אשף הגדרת הרשת האלחוטית) מתצוגת המדפסת.

#### להפעלת Wireless Setup Wizard (אשף הגדרת הרשת האלחוטית) לשינוי הגדרות רשת

- גע בסמל אלחוט. 1. ממסך ׳דף הבית׳ שבתצוגת המדפסת, גע בסמל אלחוט.
- בתפריט ׳אלחוט׳, גע בהגדרות ולאחר מכן גע באשף הגדרת הרשת האלחוטית.
  - .3 פעל בהתאם להנחיות שעל-גבי המסך כדי לשנות את הגדרות הרשת.

# אלחוט ישיר

באפשרותך להדפיס ישירות למדפסת באופן אלחוטי, ללא נתב אלחוטי, ממחשבים ומהתקנים ניידים אשר תומכים בחיבור אלחוטי, בעזרת ׳אלחוט ישיר׳.

### לתחילת השימוש בהדפסת ׳אלחוט ישיר׳

- הפעל את ׳אלחוט ישיר׳ מלוח הבקרה.
- ממסך ׳דף הבית׳, גע בסמל האלחוט. 🗖
- אם ׳אלחוט ישיר׳ כבוי, גע ב׳הגדרות׳. 🗖
- . גע ב׳אלחוט ישיר׳, גע ב׳מופעל׳ (ללא אבטחה) או ב׳מופעל׳ (עם אבטחה). 🗖
- Wi- אם תפעיל את האבטחה, רק משתמשים שברשותם סיסמה יוכלו להדפיס במדפסת באופן אלחוטי. אם תכבה את האבטחה, כל מי שברשותו התקן -Wi דו נומצא בטווח ה-Wi-Fi של המדפסת יוכל להתחבר אליה.
  - אם בחרת ב׳מופעל׳ (עם אבטחה), גע ב׳הצגת סיסמה׳ כדי להציג את הסיסמה של ׳אלחוט ישיר׳. 🗖
    - . גע ב׳שם תצוגה׳ כדי להציג את השם של ׳אלחוט הישיר׳. 🛛

מהמחשב האלחוטי או מההתקן הנייד שברשותך, חפש אחר השם של ׳אלחוט ישיר׳ והתחבר אליו, לדוגמה: HP-Print-xx-ENVY-120.

לאחר ההתחברות ל׳אלחוט ישיר׳, באפשרותך להשתמש בתוכנת המדפסת שמותקנת או ביישום הדפסה עבור התקנים ניידים כדי להדפיס במדפסת.

באפשרות המדפסת ליצור חיבור אלחוטי לרשת אלחוטית ולספק חיבור ל׳אלחוט ישיר׳ בו-זמנית.

חמישה לקוחות לכל היותר (מחשבים או התקנים ניידים) יכולים להתחבר לאות האלחוט הישיר בו-זמנית.

# עצות להגדרת מדפסת ברשת ושימוש בה

: השתמש בעצות הבאות כדי להגדיר מדפסת ברשת ולהשתמש בה

- בעת התקנת המדפסת ברשת האלחוטית, ודא שהנתב האלחוטי או נקודת הגישה מופעלים. בעת שימוש ב׳אשף הגדרת הרשת האלחוטית׳, המדפסת מבצעת חיפוש אחר נתבים אלחוטיים ומפרטת את שמות הרשתות שזוהו על-גבי התצוגה.
- כדי לוודא כי החיבור האלחוטי פועל, בדוק את נורית האלחוט שבלוח הקדמי. אם הנורית מאירה בכחול, המדפסת מחוברת לרשת אלחוטית. גע בסמל ׳אלחוט׳ במסך ׳דף הבית׳ כדי להציג את לוח המחוונים של מצב האלחוט. גע ב**הגדרות** כלהצגת התפריט ׳רשת׳, ובו אפשרויות להגדרת חיבור אלחוטי או להפעלת חיבור אלחוטי עבור המדפסת, אם הוא כבר הוגדר.
- אם המחשב שברשותך מחובר לרשת פרטית וירטואלית (VPN), עליך להתנתק מרשת ה-VPN לפני שתוכל לגשת לכל התקן אחר ברשת הביתית שלך,
   לרבות המדפסת.
  - למד כיצד לאתר את הגדרות האבטחה ברשת. לחץ כאן לקבלת מידע נוסף באינטרנט.
  - . למד אודות תוכנית השירות Network Diagnostic Utility וקבל עצות נוספות לפתרון בעיות. לחץ כאן לקבלת מידע נוסף באינטרנט.
    - למד כיצד לעבור מחיבור USB לחיבור אלחוטי. לחץ כאן לקבלת מידע נוסף באינטרנט.
    - למד כיצד לעבוד עם תוכניות חומת האש והאנטי-וירוס שלך בתהליך הגדרת המדפסת. <u>לחץ כאן לקבלת מידע נוסף באינטרנט.</u>

# פתרון בעיה 9

: סעיף זה כולל את הנושאים הבאים

- <u>קבל עזרה נוספת</u>
- לא ניתן להדפיס
- פתרון בעיות באיכות ההדפסה •
- פתרון בעיות העתקה וסריקה
  - פתרון בעיות עבודה ברשת
    - שחרור חסימת נייר
- בדיקת דלת הגישה למחסניות
- פתרון בעיות של חסימות בגררת ההדפסה
  - HP התמיכה של HP

# קבל עזרה נוספת

באפשרותך לקבל מידע ועזרה נוספים אודות HP ENVY 120 series על-ידי הזנת מילת מפתח בשדה **Search (חיפוש)** בחלק העליון השמאלי של ה-Help Viewer. כותרות של נושאים הקשורים לנושאים מקומיים ומקוונים יופיעו ברשימה.

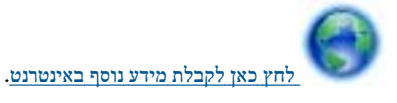

# לא ניתן להדפיס

ודא שהמדפסת מופעלת ושנטען נייר במגש. אם עדיין אינך מצליח להדפיס, נסה לבצע את הפעולות הבאות בסדר הבא:

- .1 בדוק אם מוצגות הודעות שגיאה ופתור אותן.
  - .2 כבה את המדפסת והפעל אותה מחדש.
- .3 ודא שהמוצר אינו במצב מושהה או לא מקוון.

כדי לוודא שהמוצר אינו במצב מושהה או לא מקוון

הערה אלה באופן אוטומטי. Printer Diagnostic Utility הערה א מספקת תוכנית שירות אלה באופן אוטומטי. 🛱

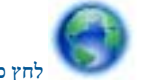

לחץ כאן לקבלת מידע נוסף באינטרנט. אחרת, פעל לפי ההוראות הבאות.

- א. בהתאם למערכת ההפעלה שלך, בצע אחת מהפעולות הבאות:
- Windows : מתפריט התחל במערכת ההפעלה Windows, לחץ על התקנים ומדפטות.
- Windows Vista: מתפריט התחל במערכת ההפעלה Windows, לחץ על לוח הבקרה ולאחר מכן לחץ על מדפטות.
- Windows XP מתפריט התחל במערכת ההפעלה Windows, לחץ על לוח הבקרה ולאחר מכן לחץ על מדפסות ופקסים.
  - ב. לחץ לחיצה כפולה על סמל המוצר כדי לפתוח את תור ההדפסה שלו.
- Use Printer Offline (מדפסה), ודא שאין סימני ביקורת ליד האפשרות Pause Printing (השהה הדפסה) או Use Printer Offline (השהמש במדפסת במצב לא מקוון).
  - ד. אם ערכת שינויים, נסה להדפיס מחדש.
  - .4 ודא שהמוצר מוגדר כמדפסת ברירת המחדל.

לבדיקה אם המוצר מוגדר כמדפסת ברירת המחדל

הערה אלה באופן אוטומטי. Printer Diagnostic Utility הערה לתקן בעיות אלה באופן אוטומטי. 🛱

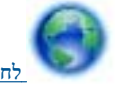

. <u>אחץ כאן לקבלת מידע נוסף באינטרנט</u>. אחרת, פעל לפי ההוראות הבאות.

- א. בהתאם למערכת ההפעלה שלך, בצע אחת מהפעולות הבאות:
- Windows **7**: מתפריט **התחל** במערכת ההפעלה Windows, לחץ על **התקנים ומרפסות**.
- Windows Vista: מתפריט התחל במערכת ההפעלה Windows, לחץ על לוח הבקרה ולאחר מכן לחץ על מדפסות.
- : Windows XP מתפריט התחל במערכת ההפעלה Windows, לחץ על לוח הבקרה ולאחר מכן לחץ על מדפסות ופקסים.
  - ב. ודא שהמוצר הנכון מוגדר כמדפסת ברירת המחדל.
  - ליד מדפסת ברירת המחדל יש סימן ביקורת בתוך עיגול שחור או ירוק.
  - ג. אם מוצר שגוי מוגדר כמדפסת ברירת המחדל, לחץ לחיצה ימנית על המוצר הנכון ובחר קבע כמדפסת ברירת מחדל.
    - **ד**. נסה להשתמש במוצר שוב.
    - .5 הפעל מחדש את מנגנון ההדפסה ברקע.

#### להפעלה מחדש של מנגנון ההדפסה ברקע

אבאפשרותה לתקן בעיות אלה באופן אוטומטי. 🛱 הערה HP מספקת תוכנית שירות לא באופן אוטומטי.

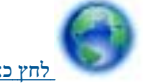

<u>חץ כאן לקבלת מידע נוסף באינטרנט</u>. אחרת, פעל לפי ההוראות הבאות.

א. בהתאם למערכת ההפעלה שלך, בצע אחת מהפעולות הבאות:

### Windows 7

- שמתפריט התחל במערכת ההפעלה Windows, לחץ על לוח הבקרה, מערכת ואבטחה ולאחר מכן לחץ על כלי ניהול.
  - לחץ לחיצה כפולה על שירותים.
  - לחץ לחיצה ימנית על הדפסה ברקע ולאחר מכן לחץ על מאפיינים.
  - בכרטיסייה כללי, שליד סוג הפעלה, ודא שנבחרה האפשרות אוטומטי. •
  - אם השירות טרם הופעל, תחת מצב שירות, לחץ על התחל ולאחר מכן לחץ על אישור.

#### Windows Vista

- מתפריט התחל במערכת ההפעלה Windows, לחץ על לוח הבקרה, מערכת ותחזוקה, כלי ניהול.
  - לחץ לחיצה כפולה על **שירותים**.
  - לחץ לחיצה ימנית על שירות הדפסה ברקע ולאחר מכן לחץ על מאפיינים.
  - בכרטיסייה כללי, שליד סוג הפעלה, ודא שנבחרה האפשרות אוטומטי.
  - אם השירות טרם הופעל, תחת מצב שירות, לחץ על התחל ולאחר מכן לחץ על אישור.

#### Windows XP

- מתפריט התחל במערכת ההפעלה Windows, לחץ לחיצה ימנית על המחשב שלי.
  - לחץ על ניהול ולאחר מכן לחץ על שירותים ויישומים.
  - לחץ לחיצה כפולה על שירותים ולאחר מכן בחר הדפסה ברקע.
- לחץ לחיצה ימנית על הדפסה ברקע ולחץ על הפעלה מחדש להפעלת השירות מחדש.
  - ב. ודא שהמוצר הנכון מוגדר כמדפסת ברירת המחדל.
  - ליד מדפסת ברירת המחדל יש סימן ביקורת בתוך עיגול שחור או ירוק.
- ג. אם מוצר שגוי מוגדר כמדפסת ברירת המחדל, לחץ לחיצה ימנית על המוצר הנכון ובחר קבע כמדפסת ברירת מחדל.
  - **ד**. נסה להשתמש במוצר שוב.
    - .6 הפעל מחדש את המחשב.
      - . פנה את תור ההדפסה.

#### לפינוי תור ההדפסה

הערה אלה באופן אוטומטי. 🛱 אירה אלה באופן אוטומטי. 🛱 הערה דערן אלה אירות אירות אירות אירות אירות אירות אירות שירות אירות אירות אירות אירות אירות אירות 🛒

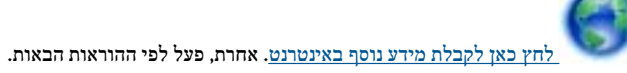

תרון בעיד

- א. בהתאם למערכת ההפעלה שלך, בצע אחת מהפעולות הבאות:
- Windows 7: מתפריט התחל במערכת ההפעלה Windows, לחץ על התקנים ומדפסות.
- Windows Vista: מתפריט התחל במערכת ההפעלה Windows, לחץ על לוח הבקרה ולאחר מכן לחץ על מדפסות.
- שוחלים: Windows XP מתפריט התחל במערכת ההפעלה Windows, לחץ על לוח הבקרה ולאחר מכן לחץ על מדפסות ופקסים.
  - ב. לחץ לחיצה כפולה על סמל המוצר כדי לפתוח את תור ההדפסה שלו.
- מחק Printer (מדפסת), לחץ על Cancel all documents (מדפסת), לחץ על Purge Print Document (מדפריט או לבעמינים) או אי לאחר מסמכים (מדק לצמיתות מסמכים לאחר מכן לחץ על פרץ (כן) כדי לאשר.
  - ד. אם ישנם עדיין מסמכים בתור, הפעל מחדש את המחשב ונסה להדפיס שוב לאחר שהמחשב הופעל מחדש.
    - ה. בדוק שנית את תור ההדפסה כדי לוודא שהוא פנוי, ולאחר מכן נסה להדפיס מחדש.

אם הפתרונות שלעיל אינם פותרים את הבעיה, לחץ כאן לקבלת מידע מקוון נוסף אודות פתרון בעיות.

## פתרון בעיות באיכות ההדפסה

: באופן מקוון, HP ENVY 120 series ב- העדכניים ביותר לפתרון בעיות של איכות הדפסה ב-HP ENVY 120 series, באופן מקוון

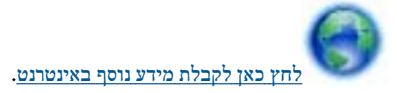

# פתרון בעיות העתקה וסריקה

מצא את המידע והעזרה העדכניים ביותר לפתרון בעיות של העתקה וסריקה ב-HP ENVY 120 series, באופן מקוון:

- למד כיצד לפתור כשלים בהעתקה. <u>לחץ כאן לקבלת מידע נוסף באינטרנט.</u>
- למד כיצד לפתור כשלים בסריקה. <u>לחץ כאן לקבלת מידע נוסף באינטרנט.</u>

## פתרון בעיות עבודה ברשת

בדוק את תצורת הרשת או הדפס דוח בדיקת אלחוט כדי לסייע באבחון בעיות בחיבור הרשת.

#### לבדיקת תצורת הרשת או הדפסה של דוח בדיקת אלחוט

- ממסך 'דף הבית', גע בסמל אלחוט, ולאחר מכן גע בהתקנה.
- ... גלול בתנועת אצבע לאורך בין האפשרויות. גע ב**הצגת סיכום הגדרות רשת** או ב**הדפסת דף תצורת רשת**.

לחץ על הקישורים להלן לאיתור מידע נוסף באינטרנט אודות פתרון בעיות עבודה ברשת.

- למד עוד אודות הדפסה אלחוטית. לחץ כאן לקבלת מידע נוסף באינטרנט.
- למד כיצד לאתר את הגדרות האבטחה ברשת. לחץ כאן לקבלת מידע נוסף באינטרנט.
- למד אודות תוכנית השירות Windows) Network Diagnostic Utility בלבד) וקבל עצות נוספות לפתרון בעיות. לחץ כאן לקבלת מידע נוסף באינטרנט.
  - אמד כיצד לעבוד עם תוכניות חומת האש והאנטי-וירוס שלך בתהליך הגדרת המדפסת. <u>לחץ כאן לקבלת מידע נוסף באינטרנט.</u> •

### שחרור חסימת נייר

שחרר חסימת נייר.

#### לשחרור חסימת נייר

- 1. לחץ על לחצן ביטול בלוח הבקרה כדי לנסות לשחרר את החסימה באופן אוטומטי. אם פעולה זו לא הועילה, שחרר את חסימת הנייר באופן ידני.
  - .2 אתר את הנייר התקוע על-ידי פתיחת דלת הגישה של המדפסת.

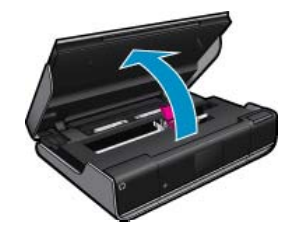

#### שחרור חסימה מאזור ההזנה/הפלט

משוך את הנייר החוצה בעדינות. סגור את דלת הגישה. •

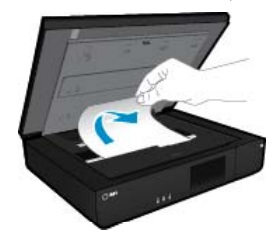

#### שחרור חסימה מנתיב הנייר

 לחץ יחד את שני הלחצנים על מכסה נתיב הנייר והסר את המכסה. משוך את הנייר התקוע החוצה בעדינות. החזר את מכסה נתיב הנייר למקומו. סגור את דלת הגישה.

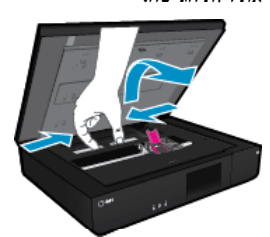

### שחרור חסימה מנתיב ההדפסה הדו-צדדית

 לחץ יחד את שני הלחצנים על מכסה נתיב הנייר והסר את המכסה. משוך את הנייר התקוע החוצה בעדינות. החזר את מכסה נתיב הנייר למקומו. סגור את דלת הגישה.

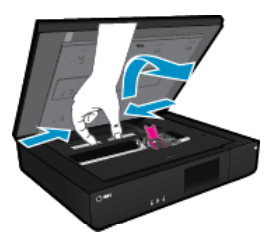

.. לחץ על OK בלוח הבקרה כדי להמשיך בעבודה הנוכחית.

אם הפתרונות שלעיל אינם פותרים את הבעיה, <u>לחץ כאן לקבלת מידע מקוון נוסף אודות פתרון בעיות</u>.

# בדיקת דלת הגישה למחסניות

על דלת הגישה למחסניות להיות סגורה כדי להתחיל בהדפסה.

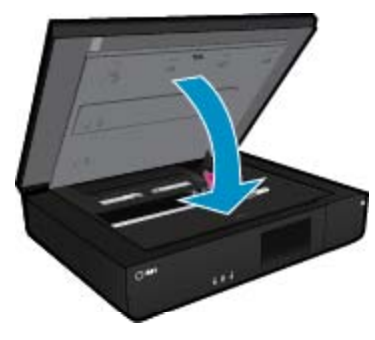

# פתרון בעיות של חסימות בגררת ההדפסה

על דלת הגישה למחסניות להיות סגורה כדי להתחיל בהדפסה. בדוק את המדפסת ונסה שוב להדפיס. אם אתה עדיין נתקל בבעיה, ייתכן שעצם חוסם את גררת ההדפסה ומונע ממנה לווז.

אם המדפסת שברשותך חדשה, הקפד להסיר את כל חומרי האריזה בתוך אזור הגררה. אם המדפסת שברשותך אינה חדשה, ודא שאין עצמים זרים בתוך אזור הגררה שייתכן שנפלו לתוך המדפסת, כגון שיער של חיות מחמד או אטבי נייר.

בצע את הפעולות הבאות כדי לפתור את הבעיה.

#### פתרון 1 : ודא שהמדפסת מופעלת

- ברוק את לחצן הפעלה הממוקם על-גבי המדפסת. אם הוא לא מאיר, המדפסת כבויה. ודא שכבל המתח מחובר היטב למדפסת ומחובר לשקע חשמל. לחץ על לחצן ההפעלה להפעלת המדפסת.
  - נסה להשתמש במדפסת שוב. 2

#### פתרון 2: שחרר את החסימה של גררת ההדפסה

ודא שהמדפסת מופעלת.

- התראה ודא שהמדפסת מופעלת לפני ניתוק כבל המתח כפי שמתואר בשלב 2. כשל בניתוק כבל המתח מגב היחידה עלול לגרום לנזק בעת הסרת נייר 🛆 תקוע.
  - נתק את כבל המתח מגב המדפסת.
  - 3. אם אתה משתמש בחיבור USB, נתק את כבל ה-USB מגב המדפסת.
    - .4 פתח את דלת הגישה למחסניות.

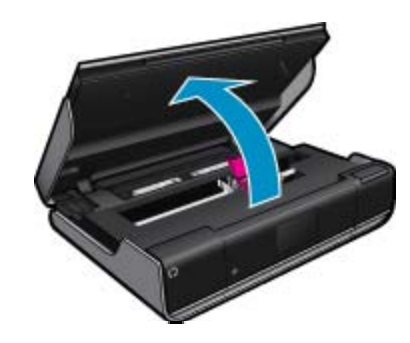

- ... הסר כל נייר או חפץ שעלול להגביל את גררת ההדפסה. אם המדפסת חדשה, הסר כל חומר אריזה.
- .6 חבר מחדש את כבל המתח בלבד. אם המדפסת לא מופעלת באופן אוטומטי, לחץ על לחצן הפעלה.

. הערה 🛛 ייתכן שיידרש למדפסת זמן התחממות של עד שתי דקות. הנוריות עשויות להבהב וגררת ההדפסה עשויה לנוע במהלך פרק זמן זה.

7. השתמש בידך כדי להניע בעדינות את הגררה שמאלה וימינה עד הסוף כדי לוודא שהיא נעה בחופשיות. אם אינה נעה בחופשיות, ייתכן שנייר או עצמים אחרים עדיין חוסמים את תנועת הגררה. המשך לנקות את אזור הגררה עד אשר גררת המדפסת תנוע בחופשיות.

. הנעת גררת ההדפסה תגרום להופעת השגיאה **חסימה בגררה** על התצוגה. לחץ על OK (אישור) כדי להמשיך 🗒

- .USB אם אתה משתמש בחיבור USB, חבר מחדש את כבל ה-USB.
  - .9 סגור את דלת הגישה של המחסניות.

. הערה ייתכן שיהיה עליך ללחוץ שוב על לחצן **הפעלה** כדי לאפס את המדפסת 🗒

10. נסה להשתמש במדפסת שוב.

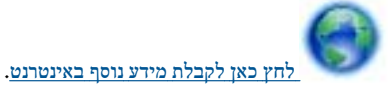

ותרון בעיה

# HP התמיכה של

- <u>רישום המדפסת</u>
- <u>תמיכה טלפונית של HP</u>
- אפשרויות נוספות במסגרת האחריות

### רישום המדפסת

באמצעות רישום מהיר, באפשרותך ליהנות משירות טוב יותר, מתמיכה יעילה יותר ומהתראות תמיכה במוצר. אם לא רשמת את המדפסת שברשותך בעת התקנת התוכנה, באפשרותך לרשום אותה כעת בכתובת <u>http://www.register.hp.com</u>.

## HP תמיכה טלפונית של

אפשרויות התמיכה בטלפון והזמינות משתנות בהתאם למוצר, למדינה/אזור ולשפה.

: סעיף זה כולל את הנושאים הבאים

- תקופת התמיכה הטלפונית
  - פנייה טלפונית •
- בתום תקופת התמיכה הטלפונית •

#### תקופת התמיכה הטלפונית

התמיכה הטלפונית ניתנת למשך שנה אחת בצפון אמריקה, באסיה פסיפית ובאמריקה הלטינית (לרבות מקסיקו). לבירור תקופת התמיכה הטלפונית באירופה, במזרח התיכון ובאפריקה, בקר בכתובת <u>www.hp.com/support.</u> הלקוח יישא בעלויות השיחה הרגילות.

#### פנייה טלפונית

פנה לתמיכה של HP בזמן שאתה נמצא ליד המחשב וליד המוצר. הכן מראש את הפרטים הבאים:

- (HP ENVY 120 e-All-in-One series) שם המוצר
  - מספר סידורי (ממוקם בגב או בתחתית המוצר)
    - הודעות המופיעות כאשר התקלה מתרחשת
      - . תשובות לשאלות הבאות
      - האם התקלה אירעה בעבר
      - האם תוכל לשחזר אותה ?
- האם הוספת פריטי חומרה או תוכנה חדשים למחשב, סמוך למועד שבו התחילה התקלה ?
  - האם התרחש משהו נוסף לפני הבעיה (כגון סופת רעמים, המוצר הוזז וכדומה)?

כדי לקבל את רשימת מספרי התמיכה הטלפונית העדכנית ביותר של HP ומידע לגבי עלויות השיחה, בקר בכתובת <u>www.hp.com/support</u>.

#### בתום תקופת התמיכה הטלפונית

בתום תקופת התמיכה הטלפונית, סיוע של HP זמין תמורת תשלום נוסף. כמו כן, ניתן לקבל סיוע באתר האינטרנט של התמיכה המקוונת של HP: <u>www.hp.com/support</u>. פנה למשווק המקומי של HP או התקשר למספר הטלפון של התמיכה במדינה/אזור שלך כדי ללמוד עוד אודות אפשרויות תמיכה.

#### אפשרויות נוספות במסגרת האחריות

תוכניות שירות מורחבות זמינות עבור ה-HP ENVY 120 series בתוספת תשלום. עבור אל <u>www.hp.com/support,</u> בחר במדינה/אזור ובשפה שלך ולאחר מכן עיין באזור השירותים והאחריות לקבלת מידע אודות תוכניות השירות המורחבות.

# 10 מידע טכני

בסעיף זה מסופקים המפרטים הטכניים ומידע תקינה בין-לאומי עבור ה-HP ENVY 120 series.

לקבלת מפרטים נוספים, עיין בתיעוד המודפס המצורף ל-HP ENVY 120 series.

סעיף זה כולל את הנושאים הבאים:

- הודעה
- <u>מפרטים</u> •
- תוכנית ניהול סביבתי למוצר) Environmental product stewardship program
  - <u>הודעות תקינה</u> •
  - הצהרות תקינה בנוגע לאלחוט 🔹

# הודעה

#### הודעות מטעם חברת Hewlett-Packard

המידע הכלול במסמך זה נתון לשינויים ללא הודעה מוקדמת.

כל הזכויות שמורות. אין לשכפל, לעבד או לתרגם חומר זה ללא הסכמה מראש ובכתב מאת חברת Hewlett-Packard, אלא כפי שמתיר זאת החוק לעניין זכויות יוצרים. האחריות הבלעדית למוצרים ולשירותים של HP מפורטת בהצהרת האחריות המפורשת הנלווית לאותם מוצרים ושירותים. אין לפרש דבר מן האמור במסמך זה כהענקת אחריות נוספת. חברת HP לא תישא באחריות לשגיאות או השמטות מסיבות טכניות או בעקבות עריכה. © Hewlett-Packard Development Company, L.P 2012.

Microsoft Corporation הם סימני מסחר רשומים בארה"ב של Windows Vista - Windows XP, Windows, Microsoft

Windows 7 הוא סימן מסחר רשום או סימן מסחר של Microsoft Corporation בארה"ב ו/או במדינות אחרות.

Intel ו-Pentium הם סימני מסחר או סימני מסחר רשומים של Intel Corporation או של החברות-הבנות שלה בארה"ב ובמדינות אחרות.

Adobe Systems Incorporated הוא סימן מסחרי של Adobe®

## מפרטים

מפרטים טכניים עבור ה-HP ENVY 120 series מפורטים בסעיף זה. לקבלת מפרטי המוצר המלאים, עיין בגיליון הנתונים של המוצר בכתובת www.hp.com/support.

#### דרישות מערכת

דרישות התוכנה והמערכת ממוקמות בקובץ Readme.

לקבלת מידע אודות פרסומים עתידיים ותמיכה הקשורים למערכת ההפעלה, בקר באתר התמיכה המקוונת של HP בכתובת <u>www.hp.com/support</u>.

#### מפרטים סביבתיים

- טווח מותר של טמפרטורות הפעלה: <sup>5</sup><sup>0</sup> צלזיוס עד 40<sup>°</sup> צלזיוס (41<sup>°</sup> פרנהייט עד 104<sup>°</sup> פרנהייט)
  - לחות: 15% ער 80% לחות יחסית ללא עיבוי; 28 נקודת עיבוי מרבית של <sup>0</sup> מעלות צלזיוס •
- טווח טמפרטורות במצב חוסר פעילות (אחסון): -40 עד 60 מעלות צלזיוס (-40 עד 140 מעלות פרנהייט) •
- HP ENVY 120 series בנוכחות שדות אלקטרומגנטיים חזקים, ייתכן שיהיה עיוות מסוים בפלט מה
- אינו עולה באורכו על 3 מטרים כדי למזער רעשים פוטנציאליים שנוצרים כתוצאה משדות אלקטרומגנטיים. HP 🔹

#### רזולוציית הדפסה

#### מצב טיוטה

- פלט צבע/הפקה בשחור: 300x300dpi
  - פלט (שחור/צבע): אוטומטי •

### מצב רגיל

- פלט צבע/הפקה בשחור: 600x300dpi
  - פלט (שחור/צבע): אוטומטי •

#### נייר רגיל במצב ׳מיטבי׳

- פלט צבע/הפקה בשחור: 600x600dpi
- פלט: 600x1,200dpi (בשחור), אוטומטי (בצבע) •

### נייר צילום במצב ׳מיטבי׳

- פלט צבע/הפקה בשחור: 600x600dpi
  - פלט (שחור/צבע): אוטומטי •

### (HP מרבי (עם ניירות הצילום הנתמכים של DPI מצב

- 1,200x1,200dpi : פלט צבע/הפקה בשחור •
- פלט: אוטומטי (בשחור), 4,800x1,200 dpi ממוטב (בצבע) •

לקבלת מידע נוסף אודות רזולוציית המדפסת, עיין בתוכנת המדפסת.

### מפרטי נייר

| סוג                                                | משקל נייר                          | מגש ההזנה*              | מגש הפלט†            |
|----------------------------------------------------|------------------------------------|-------------------------|----------------------|
| נייר רגיל                                          | 60 עד 90 ג׳/מ״ר (16 עד 24 ליבראות) | עד 80 (נייר 20 ליבראות) | (נייר 20 ליבראות) 25 |
| כרטיסים                                            | עד 281 ג׳/מ״ר (75 ליבראות)         | ער 40                   | 10                   |
| מעטפות                                             | עד 90 ג׳/מ״ר (20 עד 24 ליבראות) 75 | עד 10                   | 5                    |
| נייר צילום בגודל 18 x 13 ס״מ (5 x 7 אינץ׳)         | עד 281 ג׳/מ״ר (75 ליבראות)         | עד 25                   | 10                   |
|                                                    | (236 ג׳/מ״ר)                       |                         |                      |
| נייר צילום בגודל 10 x 15 ס״מ (4 x 6 אינץ׳)         | עד 281 ג׳/מ״ר (75 ליבראות)         | עד 25                   | 10                   |
|                                                    | (236 ג׳/מ״ר)                       |                         |                      |
| נייר צילום בגודל 216 x 279 מ״מ (8.5 x 11<br>אינץ׳) | עד 281 ג׳/מ״ר (75 ליבראות)         | עד 25                   | 10                   |

- \* קיבולת מירבית.
- קיבולת מגש הפלט מושפעת מסוג הנייר וכמות הדיו שבהם אתה משתמש. חברת HP ממליצה לרוקן את מגש הפלט בתדירות גבוהה.

. הערה לקבלת רשימה מלאה של גודלי חומרי ההדפסה הנתמכים, עיין במנהל התקן המדפסת.

#### מפרטי הנייר עבור הדפסה דו-צדדית

| משקל                                        | גודל                                                            | סוג                |
|---------------------------------------------|-----------------------------------------------------------------|--------------------|
| 60 עד 90 ג׳ <i>י</i> מ״ר (16 עד 24 ליבראות) | אינץ׳ 8.5 x 11 :Letter                                          | נייר               |
|                                             | אינץ׳ 7.25 x 10.5 :Executive                                    |                    |
|                                             | A4: 210 x 297 מ״מ                                               |                    |
|                                             | A5: 148 x 210 מ״מ                                               |                    |
|                                             | ISO (ISO): 182 x 250 מ״מ B5 (JIS): x 182 x (JIS) מ״מ<br>257 מ״מ |                    |
| עד 180 ג׳/מ״ר (48 ליבראות bond)             | אינץ׳ 8.5 x 11 :Letter                                          | נייר לחוברות פרסום |
|                                             | A4: 210 x 297 מ,מ                                               |                    |
| עד 200 ג׳/מ״ר (כרטיסיות 110 ליבראות)        | אינץ׳ 4 x 6                                                     | כרטיסים וצילומים   |
|                                             | אינץ׳ 5 x 8                                                     |                    |
|                                             | 15 x 1 מ״מ                                                      |                    |
|                                             | A6: 105 x 148.5 מ״מ                                             |                    |
|                                             | 100 x 148 :Hagaki                                               |                    |

#### עקומת יישור

(צד שני) אינץ׳/אינץ׳ על-גבי נייר רגיל (צד שני) •

. אזינות סוג חומר ההדפסה משתנה בהתאם למדינה/אזור 🗒

#### מפרטי הדפסה

- מהירויות ההדפסה משתנות בהתאם למורכבות המסמך
  - שיטה: הזרקת דיו תרמית לפי דרישה
    - PCL3 GUI שפה: •

### מפרטי העתקה

- עיבוד תמונה דיגיטלי •
- מספר העותקים המרבי משתנה בהתאם לדגם 🔹
- מהירויות העתקה משתנות בהתאם למורכבות המסמך והדגם 🔹
  - הגדלת מסמך מרבית 400%
  - הקטנת מסמך מרבית 50%

#### תפוקת מחסנית הדיו

לקבלת מידע נוסף לגבי תפוקות המחסנית המשוערות, בקר בכתובת <u>www.hp.com/go/learnaboutsupplies</u>.

#### מפרטי סריקה

- עורך תמונות כלול •
- Twain ממשק תוכנה תואם
- רזולוציה: עד 1,200 x 1,200 ppi אופטית
- לקבלת מידע נוסף אודות רזולוציית ppi, עיין בתוכנת הסורק.
  - אפור) צבע: 48-bit צבע, אפור (256 אוני אפור) •
  - גודל סריקה מרבי ממשטח הזכוכית: 21.6 x 29.7 ס״מ

# תוכנית ניהול **Environmental product stewardship program** סביבתי למוצר)

חברת Hewlett-Packard מחויבת לספק מוצרים איכותיים שאינם פוגעים באיכות הסביבה. בתכנון מוצר זה הובאו בחשבון אפשרויות מיחזור שונות. מספר החומרים צומצם עד למינימום, מבלי לגרוע מהפונקציונליות של המדפסת ומאמינותה. התכנון מאפשר להפריד בקלות חומרים שונים זה מזה. אמצעי ההידוק והחיבורים השונים ניתנים לאיתור בקלות ולהסרה בעזרת כלים פשוטים. תכנון החלקים הראשיים מאפשר לגשת אליהם בקלות, לצורך פירוק ותיקון מהירים.

לקבלת מידע נוסף, בקר באתר המחויבות של HP לאיכות הסביבה בכתובת:

www.hp.com/hpinfo/globalcitizenship/environment/index.html

: סעיף זה כולל את הנושאים הבאים

- עצות ידידותיות לסביבה
  - שימוש בנייר •
  - חלקי פלסטיק
- גיליונות נתונים של בטיחות חומרים
  - תוכנית מיחזור •
- תוכנית המיחזור של HP לחומרי דיו מתכלים
  - צריכת חשמל
  - כיבוי אוטומטי
  - הגדרה של מצב חיסכון באנרגיה •
- Disposal of waste equipment by users in private households in the European Union
  - חומרים כימיים •
  - הגבלת חומרים מסוכנים (אוקראינה)
    - השלכת סוללה בהולנד
      - השלכת סוללה בטייוואן
  - הודעה על חומרים פרקוליים בקליפורניה
    - הנחייה עבור הסוללה באיחוד האירופי

### עצות ידידותיות לסביבה

HP מחוייבת לסייע ללקוחות לצמצם את טביעת הרגל הסביבתית שלהם. HP סיפקה את העצות הידידותיות לסביבה שלהלן כדי לסייע לך למצוא דרכים להעריך ולצמצם את ההשפעה של בחירות ההדפסה שלך. נוסף למאפיינים ספציפיים במוצר זה, בקר באתר האינטרנט HP Eco Solutions (פתרונות ידידותיים לסביבה של HP) לקבלת מידע נוסף על היוזמות הסביבתיות של HP.

www.hp.com/hpinfo/globalcitizenship/environment/

#### מאפיינים ידידותיים לסביבה במוצר שברשותך

- **הדפסה דו-צדדית**: השתמש באפשרות **Paper-saving Printing (הדפסה החוסכת בנייר)** כדי להדפיס מסמכים דו-צדדיים עם עמודים מרובים על אותו גיליון ולהפחית את השימוש בנייר.
  - אישור מוצר זה, עיין בסעיף צריכת חשמל בעמוד 19. ENERGY STAR® אישור באנגיה: כדי לקבוע את המצב של אישור 19.
    - חומרים ממוחזרים : לקבלת מידע נוסף אודות מיחזור מוצרי HP, בקר בכתובת : /www.hp.com/hpinfo/globalcitizenship/environment/recycle

#### שימוש בנייר

מוצר זה מתאים לשימוש בנייר ממוחזר בהתאם לתקן DIN 19309 ו-2002.

### חלקי פלסטיק

חלקי פלסטיק שמשקלם עולה על 25 גרם מסומנים בהתאם לתקנים בין-לאומיים המסייעים בזיהוי סוגי פלסטיק למטרות מיחזור בסיום חיי המוצר.

### גיליונות נתונים של בטיחות חומרים

ניתן למצוא גיליונות נתונים של בטיחות חומרים (MSDS) באתר האינטרנט של HP בכתובת:

#### www.hp.com/go/msds

#### תוכנית מיחזור

HP מציעה מספר הולך וגדל של תוכניות להחזרת מוצרים ולמיחזור במדינות/אזורים רבים וחברה לשותפות עם כמה ממרכזי המיחזור הגדולים ביותר של מוצרי אלקטרוניקה ברחבי העולם. HP פועלת לשימור משאבים על-ידי מכירה חוזרת של כמה ממוצריה הפופולריים ביותר. לקבלת מידע נוסף אודות מיחזור מוצרי HP, בקר בכתובת:

www.hp.com/hpinfo/globalcitizenship/environment/recycle/

### תוכנית המיחזור של HP לחומרי דיו מתכלים

HP מחויבת להגנה על הסביבה. תוכנית HP Inkjet Supplies Recycling Program (תוכנית המיחזור של HP לחומרי דיו מתכלים) זמינה במדינות/ אזורים רבים ומאפשרת מיחזור ללא תשלום של מחסניות הדפסה ומחסניות דיו משומשות. לקבלת מידע נוסף, בקר באתר האינטרנט הבא:

www.hp.com/hpinfo/globalcitizenship/environment/recycle/

#### צריכת חשמל

ציוד הדפסה והדמיה של Hewlett-Packard המסומן בסמל BNERGY STAR מאושר לפי מפרטי ENERGY STAR של המשרד לאיכות הסביבה (EPA) בארה"ב עבור ציוד הדמיה. הסמל הבא יופיע על-גבי מוצרי הדמיה המאושרים על-ידי ENERGY STAR:

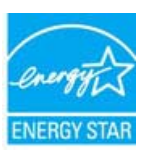

www.hp.com/go/energystar מופיע בכתובת: ENERGY STAR מופיע בכתובת: של מוצרי הדמיה המאושרים על-ידי

#### כיבוי אוטומטי

הכיבוי האוטומטי מופעל באופן אוטומטי כברירת מחדל בעת הפעלת המדפסת. כשהכיבוי האוטומטי מופעל, המדפסת תכבה באופן אוטומטי לאחר שעתיים של חוסר פעילות כדי לסייע להפחית את צריכת האנרגיה. הכיבוי האוטומטי מושבת באופן אוטומטי כאשר המדפסת יוצרת חיבור אלחוטי עם נתב רשת או כאשר אתה מפעיל התראות או תזכורות של לוח שנה. באפשרותך לשנות את הגדרת הכיבוי האוטומטי מלוח הבקרה. לאחר ששינית את ההגדרה, ההגדרה שבחרת נשמרת במדפסת. **הכיבוי האוטומטי מכבה את המדפסת לחלוטין, כך שעליך להשתמש בלחצן ההפעלה כדי לחזור ולהפעיל את המדפסת**.

#### להפעלה או השבתה של הכיבוי האוטומטי

ממסך ׳דף הבית׳, גע בהתקנה.

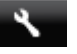

- .2 גע ב**העדפות**.
- גלול בין האפשרויות ולאחר מכן גע בהגדרת כיבוי אוטומטי. 3
  - .ע באפשרות מופעל או כבוי. .4
- ... גע בכן כדי לאשר את בחירתך או בלא לשמירת ההגדרה הנוכחית.

עצה אם אתה מדפיס ברשת באמצעות חיבור אלחוטי, יש להשבית את הכיבוי האוטומטי כדי להבטיח שעבודות ההדפסה לא יאבדו. גם כאשר הכיבוי 🄆 האוטומטי מושבת, ׳מצב חיסכון באנרגיה׳ המותאם על-ידי המשתמש מסייע להפחית את צריכת האנרגיה.

### הגדרה של מצב חיסכון באנרגיה

פרק 10

׳מצב חיסכון באנרגיה׳ ב-HP ENVY 120 series מפחית את צריכת האנרגיה על-ידי מעבר למצב שינה לאחר 5 דקות של חוסר פעילות. ניתן להאריך את פרק הזמן הקודם למעבר למצב שינה עד 10 או 15 דקות.

הערה 🛱 הערה מאפיין זה מופעל כברירת מחדל ולא ניתן לכבות אותו.

#### להגדרת ׳מצב חיסכון באנרגיה׳

גע בסמל ׳הגדרות׳.

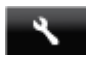

- גע ב**העדפות.**
- גלול בין האפשרויות וגע במצב חיסכון בחשמל.
  - .4 גע במרווח הזמן הרצוי (5, 10 או 15 דקות).

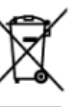

the recycling ensure that it recycle

#### agés par les utilisateurs dans les foyers privés au sein de l'Un

#### ushalten in der EU rch Be

ider Wiederverwertung von Elektrogentiten aller Art orgung trägt zum Schutz der Umweit bei und gewä mweit danstellt. Weitere informationen daniber, wo ine Art und

#### re da parte di privati nell'Unione Europe gione indica che il pradatto non dive essere una

ali e gan

#### os y elect os en la Ur in Eu

le é intro acquisitato il producto, inicos por parte de usuarlos dor de desechar el producto junto con los silanado de reciclado de aparatos ele s electrónicos y eléctricos. El recido aje proteja la salud y el medio amb las locales de su ciudad, con el ser

#### ostí v zemích EU

ných skelených míst určených k necyklací vysloužšých skelených míst určených k necyklací vysloužšých skéleních zdrobe zpôsobie způslouž (je ze necyklace problehne způsob získat od úřadů místní samosprávy, od společnosti prev íckých a elektronických zařízení. Li em chránicím lideké zdravi a životní vysloutilého di. Dalii infe

#### rugere i pri aldninger i EU

datyr for brugere i private nusholdninger i EU er på dele emblage instituer, at produkte fike må bonkladtes sommen med eregsede indiamlingssteder med herblik på genbrug af elektrikk og elektron r med til at benore naturlige resourcer og sikre, at genbrug finder sted på en findialudityr til genbrug, kan du kontable kommunen, det fokale renovationes most nusnoidningsaffald. I stedet er det dit ansva i alfaldsudstyr. Den separate indiamling og geni åde, der beskytter mennesken helbred samt milje en eller den forretation. hvor dit helbre soch tim dens in de Eu opese Unie

Alige resource og normaniser, der nære-g kan dis konstrukters in gestrukters in der son dat dit produkter niet mog versten ofgenoem met die verwerking van ofgedankte eikleistative en eiklate vonnen en tot het hergebatikte van moteriaal op een vonnen met of het hergebatikte vate seadn

### ete käitlemine Euroopa Liidus iirta almeiäämete hulka. Teie kohu

viio tarbetuka mu g tagada, et käit a almejäätmete trusa, reve-mine aitab säästa loodusva ilia, soote küsida kohalikust ine ja källe ale chutult

uksissa Euroo a hävittää talousjätteiden m eiden erillinen keräys ja kie moo, seen. wittii

#### ιϊκή Ένωση

i. Н хир ίναι να η συλλογή και en por an às n ayan In Ba

regy conside consequentiation car Europeal Unideating to the inflation often (seeffelt systematic and set and set of the lase is implemented in the set of the set of the set of the format modern to the set of the set of the set of the set of the last set of the set of the se hez, együttal azt is b ről, ahol leachatic ü

#### ās no nederīgām ierīcēm Eiropas Savienības privātajās mājsalī Die ierodatuma argāda, ka šo ierīci nedrītat izmeti kapā ar pārēliem mājs iecībās

bas das afkritumiem. Jis esat an zējā pārstrāde. Speciāla ne vidi. Lai iegūtu papildu infor mitu uni veikalu, kurā iegār

#### jų ir privačių namų ūkių atliekamas įrangas išmetimas jo paluotės nurado, kad praduktas negali būti išmetas kartu ne kā iros įrangas pertirbimo punktas. Jei atliekama įranga bus atklinai s jr gantą busojančiu bidu. Dėl informacijos apie lai, kur galitė ini jr gantą busojančiu bidu. Dėl informacijos apie lai, kur galitė ini subila. afiekomis. Jäs privalote išmesti savo afiekamą jeangą dirbama, bus išsosgomi natiralius ištekliai ir užtikrina muhidni skirta jeangą kreipkitės į attirikamą vietos tor ma, kad jranga

przez użytk ników domowych w Unii Europejskiej iu oznacza, że lego praduktu nie należy wyrz

omadzenia zużytych urząd eczny dla zdrowia i środow nie osobna i recylding tego typu odpad posobu utylizacji zużytych urządzeń n acje na temat i nije usuvarna nije Européla descartado jur clas da Ur os em residé

ciclados de la local de na a proleger a sais

m pou

eni. Separovaný zber a tré prostredie. Dalile ini i, kde ste produkt konit ácia zariadenia určeného na odpad pom cie o separovanom zbere a recyklácii zisl ôže chrání prírodné zdroje a

ropske unije e odlagati skup m odpadne opr aniti naravne vire in zaj lahko dobite na občini

#### are i EU

ara gemensamma n aran köptes kon ge

#### стни да

нат за рециклиране на зпазването на природн и ресурси и г 20 He

neve npogyna storii casnici din Uniunea Europeană indică îsplul că acest produs nu trebuie anunc redăndui la un cartru de colectare desemnat p unci dindi darii să 8 anuncă sijută la conserva plimentare despre locul în care se poste preda rice, in loc sa procesari aine, aver ce și a echipamentelor electronice. 3 recidarea echipamentului într-o ma e. lusti leciture cu acestrice locală ciclarea deseurilor electrico unselor naturale si asigură mentul unat nentru reciclare ea ree

#### חומרים כימיים

HP מספר 1907/2006 מספר REACH (הקנה HP ביי היים במוצריה כדי להתאים לדרישות חוקיות, כגון REACH (*הקנה EC מספר 1907/2006 של* .www.hp.com/go/reach : הפרלמנט והמועצה האירופיים). דוח עם פרטי הכימקלים עבור מוצר זה ניתן למצוא בכתובת

## Технічний регламент щодо обмеження використання небезпечних речовин (Україна)

Обладнання відповідає вимогам Технічного регламенту щодо обмеження використання деяких небезпечних речовин в електричному та електронному обладнанні, затвердженого постановою Кабінету Міністрів України від 3 грудня 2008 № 1057

## השלכת סוללה בהולנד

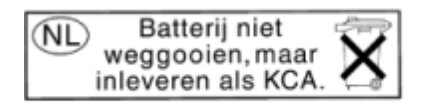

Dit HP Product bevat een lithium-manganese-dioxide batterij. Deze bevindt zich op de hoofdprintplaat. Wanneer deze batterij leeg is, moet deze volgens de geldende regels worden afgevoerd.

## השלכת סוללה בטייוואן

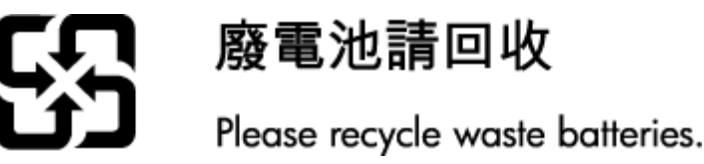

הודעה על חומרים פרקוליים בקליפורניה

# **California Perchlorate Material Notice**

Perchlorate material - special handling may apply. See: http://www.dtsc.ca.gov/hazardouswaste/perchlorate/

This product's real-time clock battery or coin cell battery may contain perchlorate and may require special handling when recycled or disposed of in California.

### הנחייה עבור הסוללה באיחוד האירופי

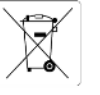

European Union Battery Directive This product contains a battery that is used to maintain data integrity of real time clock or product settings and is designed to last the life of the product. Any attempt to service or replace this battery should be performed by a qualified service technician.

Directive sur les batteries de l'Union Européenne Ce produit contient une batterie qui permet de maintenir l'intégrité des données pour les paramètres du produit ou l'horloge en temps réel et qui a été conçue pour d'urer aussi l'ongitemps que le produit. Toute tentative de réparation ou de remplacement de cette batterie doit être effectuée par un technicien qualifié.

Batterie-Richtlinle der Europäischen Union Dieses Produkt enthält eine Batterie, die dazu dient, die Datenintegrität der Echtzeituhr sowie der Produkteinstellungen zu erhalten, und die für die Labendauer des Produkts ausreicht. Im Bedarfsfall sollte das Instandhalten bzw. Austauschen der Batterie von einem qualifizierten Servicetechniker durchgeführt werden.

Direttiva dell'Unione Europea relativa alla raccoita, al trattamento e allo smaltimento di batteri e accumulatori Questo prodotto contiene una batteria utilizzata per preservare l'integrità dei dati dell'orologio in tempo reale o delle impostazioni del prodotto e la sua durata si intende pari a quella del prodotto. Eventuali interventi di riparazione o sostituzione della batteria devono essere eseguiti da un tecnico dell'assisterza qualificato.

Directiva sobre baterias de la Unión Europea Este producto contiene una batería que se utiliza para conservar la integridad de los datos del reloj de tiempo real o la configuración del producto y está diseñada para durar toda la vida útil del producto. El mantenimiento o la sustitución de dicha batería deberá realizarla un técnico de mantenimiento cualificado.

Směmice Evropské unie pro nakládání s bateriemi Tento výrobek obshruje baterii, která skouží k uchování správných dat hodin reálného času nebo nastavení výrobku. Baterie je navržena tak, aby vydržela zdouž životnost výrobku. Jakýkoli pokus o porzvu nebo výrnéhu baterie by měl prověst kvalifikovaný servisní technik.

EUS batterklinektiv Fonduktet indender et batteri, som bruges til at vedligeholde dataintegriteten for reahtidsur- eller produktindstillinger og er beregnet til at holde i hele produktets levetid. Service på batteriet eller udskiftning bør foretages af en uddannet servicetekniker.

Richtlijn batterijen voor de Europese Unie Dit product bevat een batterij die wordt gebruikt voor een juiste tijdsaanduiding van de klok en het behoud van de productinstellingen. Bovendien is deze ontworpen om gedurende de levensduur van het product mee te gaan. Het onderhoud of de vervanging van deze batterij moet door een gekvalificearde onderhoudstechnicus vorden uitgevoerd.

roopa Liidu aku direktiiv Ode sisaldab akut, mida kasutatakse reaalaja kella andmeühtsuse või toote sätete säilitamiseks. Aku on valmistatud kestma terve toote kasutusaja. Akut Ib hondidada või vahetada aimalt kvalifitseeritud hondikustehnik.

Euroopan unionin paristodirektiivi Tämä laite sisäitää pariston, jota käytetään reaaliaikaisen kellon tietojen ja laitteen asetusten säilyttämiseen. Pariston on suunniteitu kestävän laitteen koiso käyttämä ajan. Pariston mahdollinen korjaus tai vaihto on jätettävä pätevän huoitohenkilöin tehtäväksi.

# Οδηγία της Ευρωπαϊκής Ένωσης για τις ηλεκτρικές στήλες Αυτό το προτίόν περιλαμβάνα μια ματαταρία, η οποία χρησιμοποιείται για τη διατήρηση της ακεροιάτητας των δεδομένων ρολογιού πραγματικού χρόνου ή των ριθμίσων προϊόντος και έχαι σερέδιαστέ ί είτοι άποι και διαμόζατό άσο και το προϊόν. Τυχόν απόπειρες επιδιόρθωσης ή αντικατάστασης αυτής της μπαταρίας θα πρέπει να πραγματοποιούνται από κατάλληλα εκπαιδευμένο τεχνικό.

Az Európai unió telepek és akkumulátorok direktívája A termék tartalinaz egy elemet, melynek feladata az, hogy biztosítsa a valós idejű óra vagy a termék beállításainak adatintegritását. Az elem úgy van tervozvo, hogy vegy jathartson a termék használata során. Az elem bármilyen javlitásít vagy cseróját csak képzett szakember végezheti el.

Eiropas Savienihas Bateriju direktīva Produktam ir baterija, ko izmanto reālā laika pulksteņa vai produkta iestatījumu datu integritātes saglabāšanai, un tā ir paredzēta visam produkta dzīves ciklam. Jebkura apkope vai baterijas nomaiņa ir jāveic atbilstoši kvalificētam darbiniekam.

opos Sąjungos baterijų įr akumuliatorių direktyva me garninyje yra baterija, kuri naudojama, kad būtų galima prižiūrėti realaus laiko laikrodžio veikimą arba gaminio nuostatas; ji skirta veikti visą minio eksplotatyturo laika, šek tokulus šios baterijos patamavimo arba keltimo darbus turi atlikti kvalifikuotas aptamavimo technikas.

Dyrektywa Unii Europejskiej w sprawie baterii i akumulatorów Produkt zawiera baterię wykorzystywaną do zachowania integralności danych zegara czasu rzeczywistego lub ustawień produktu, która podrzzymuje działanie produktu. Przejadja lub wymiana baterii powinny być wykonywane wykącznie przez uprawnionego technika serwisu.

iretiva sobre baterias da União Européla ste produto contém uma bateria que é usada para manter a integridade dos dados do relágio em tempo real ou das configurações do produto e é orietada para ter a mesma duração que este. Qualquer tentativa de consertar ou subsituir essa bateria deve ser realizada por um técnico qualificas

Smemica Európskej únie pre zaobchádzanie s batériami Tento výtobok obsahuje batériu, ktorá dúži na uchovanie správnych údajov hodin redineho času alebo nastavení výrobku. Batéria je skonštruovaná tak, aby výrdziala celá skortosť výtobku. Akýkolvke pokou o opravu alebo výmenu batérie by mai vykonať kvalifikovaný servisný technik.

Direktiva Evropske unije o baterijah in akumulatorjih V tem izdetku je baterija, ki zagotavlja nataričnost podatkov ure v realnem času ali nastavitev izdelka v celotni življenjski dobi izdelka. Kakršno koli popravlja uli zamenjavo te baterija lako izvede le podblačeni tehnik.

#### EU:s batteridirektiv

odukten innehäller ett batteri som används för att upprätthålla data i realtikisklockan och produktinställningarna. Batteriet ska räcka produktens hela slängd. Endast kvalificerade servicetekniker får utföra service på batteriet och byta ut det.

Директива за батерии на Беропейския съюз Този продукт съдържа батерии, които се изпозва за поддържане на целостта на данните на часовника в реално време или настройките за подутит, съдържи на икудъеми про целия живот на продукта. Серикита или замената на батерията прябва да се извършва от каканифициран

Directiva Uniunii Europene referitoare la baterii Acest produs conține o baterie care este utilizată pentru a menține integritatea datelor cessului de timp real sau setărilor produsului și care este proiectată a funcționeze pe întreaga durată de viață a produsului. Orice lucrare de service sau de înlocuire a acestei baterii trebuie efectuată de un tehnician de service calificat.

## הודעות תקינה

ה-HP ENVY 120 series עומד בדרישות המוצר של סוכנויות התקינה במדינה/אזור שלך.

#### : סעיף זה כולל את הנושאים הבאים

- מספר זיהוי דגם לתקינה •
- FCC statement .
- VCCI (Class B) compliance statement for users in Japan ...
  - Notice to users in Japan about the power cord ...
    - Notice to users in Korea •
      - הודעה למשתמשים בגרמניה .
    - Noise emission statement for Germany •
      - הודעת תקינה של האיחוד האירופי •

### מספר זיהוי דגם לתקינה

למוצר שלך מוקצה מספר דגם לתקינה לצורך זיהוי למטרות תקינה. מספר הדגם לתקינה של המוצר שברשותך הוא SDGOB-1201. אין לבלבל בין מספר התקינה לבין השם השיווקי (HP ENVY 120 e-All-in-One series, וכדומה) או המק״טים (CZ022A, וכדומה).

## **FCC statement**

#### **FCC** statement

The United States Federal Communications Commission (in 47 CFR 15.105) has specified that the following notice be brought to the attention of users of this product.

This equipment has been tested and found to comply with the limits for a Class B digital device, pursuant to Part 15 of the FCC Rules. These limits are designed to provide reasonable protection against harmful interference in a residential installation. This equipment generates, uses and can radiate radio frequency energy and, if not installed and used in accordance with the instructions, may cause harmful interference to radio communications. However, there is no guarantee that interference will not occur in a particular installation. If this equipment does cause harmful interference to radio or television reception, which can be determined by turning the equipment off and on, the user is encouraged to try to correct the interference by one or more of the following measures:

- Reorient the receiving antenna.
- Increase the separation between the equipment and the receiver.
- Connect the equipment into an outlet on a circuit different from that to which the receiver is connected.
- Consult the dealer or an experienced radio/TV technician for help.

For further information, contact:

Manager of Corporate Product Regulations Hewlett-Packard Company 3000 Hanover Street Palo Alto, Ca 94304 (650) 857-1501

Modifications (part 15.21)

The FCC requires the user to be notified that any changes or modifications made to this device that are not expressly approved by HP may void the user's authority to operate the equipment.

This device complies with Part 15 of the FCC Rules. Operation is subject to the following two conditions: (1) this device may not cause harmful interference, and (2) this device must accept any interference received, including interference that may cause undesired operation.

## VCCI (Class B) compliance statement for users in Japan

この装置は、クラスB情報技術装置です。この装置は、家庭環境で使用することを目的として いますが、この装置がラジオやテレビジョン受信機に近接して使用されると、受信障害を引き 起こすことがあります。取扱説明書に従って正しい取り扱いをして下さい。

VCCI-B

### Notice to users in Japan about the power cord

```
製品には、同梱された電源コードをお使い下さい。
同梱された電源コードは、他の製品では使用出来ません。
```

### Notice to users in Korea

# **GS-Erklärung (Deutschland)**

Das Gerät ist nicht für die Benutzung im unmittelbaren Gesichtsfeld am Bildschirmarbeitsplatz vorgesehen. Um störende Reflexionen am Bildschirmarbeitsplatz zu vermeiden, darf dieses Produkt nicht im unmittelbaren Gesichtsfeld platziert werden.

# Noise emission statement for Germany

# Geräuschemission LpA < 70 dB am Arbeitsplatz im Normalbetrieb nach DIN 45635 T. 19

### הודעת תקינה של האיחוד האירופי

מוצרים הנושאים את סימון CE תואמים להנחיות האיחוד האירופי הבאות:

- הנחיית מתח נמוך 2006/95/EC
- הנחיית EMC- של ה-2004/108/EC
- הנחיית Ecodesign 2009/125/EC, אם ישימה

.HP תאימות המוצר ל-CE תקפה רק כאשר נעשה בו שימוש באמצעות מתאם AC מתאים הנושא את סימון CE והמסופק על-ידי

אם למוצר זה יש פונקציונליות של טלקומוניקציה, הוא עומד גם בדרישות הבסיסיות של הנחיית האיחוד האירופי הבאה:

הנחיית 1999/5/EC של R&TTE

עמידה בהנחיות אלה פירושה תאימות לסטגדרטים המתואמים האירופאים הרלוונטיים (תקנים אירופאים) המפורטים בהצהרת התאימות של האיחוד האירופי שפורסמה על-ידי HP עבור מוצר זה או משפחת מוצרים זו ואשר זמינה (באנגלית בלבד) בתיעוד המוצר או באתר האינטרנט שלהלן: <u>/www.hp.com/go</u> (הקלד את מספר המוצר בשדה החיפוש).

: תאימות זו מצוינת באמצעות אחד מסימוני התאימות הבאים המופיעים על-גבי המוצר

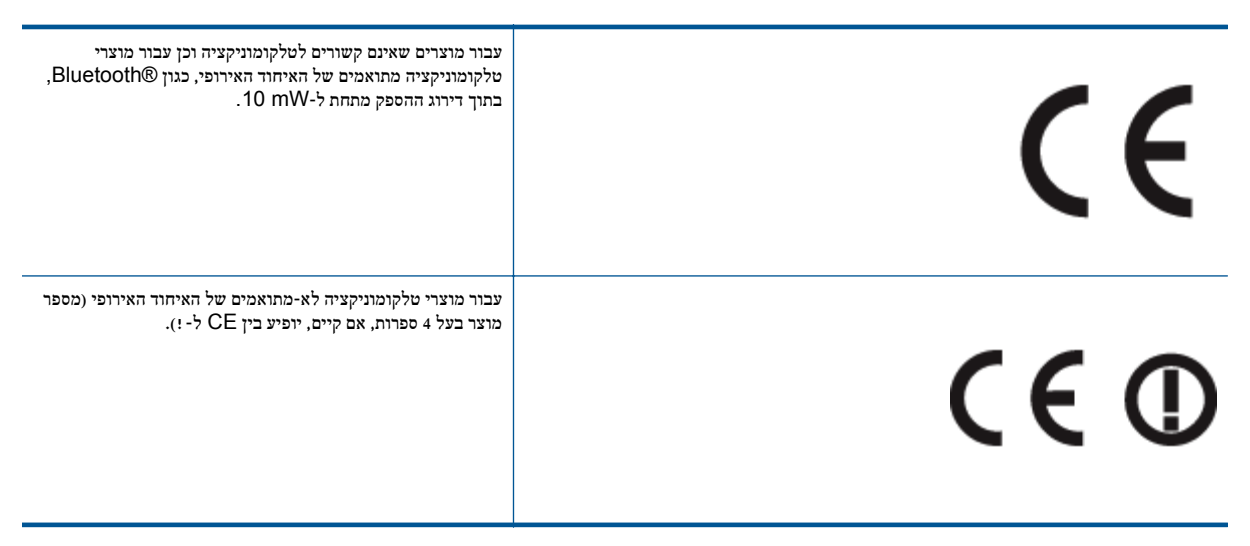

עיין בתווית התקינה המצורפת למוצר זה.

פונקציונליות הטלקומוניקציה של מוצר זה ניתנת לשימוש במדינות/אזורי האיחוד האירופי ובמדינות/אזורי הארגון האירופי לסחר החופשי (EFTA) הבאים : אוסטריה, איטליה, איסלנד, אירלנד, אסטוניה, בולגריה, בלגיה, בריטניה, גרמניה, דנמרק, הולנד, הונגריה, יוון, לוקסמבורג, לטביה, ליטא, ליכטנשטיין, מלטה, נורווגיה, סלובניה, סלובקיה, ספרד, פולין, פורטוגל, פינלנד, צ׳כיה, צרפת, קפריסין, רומניה, שוודיה ושווייץ.

מחבר הטלפון (לא זמין בכל המוצרים) מיועד לחיבור לרשתות טלפון אנלוגיות.

#### מוצרים עם התקני LAN אלחוטיים

במדינות/אזורים מסוימים עשויות לחול התחייבויות מסוימות או דרישות מיוחדות באשר לפעולת רשתות LAN אלחוטיות כגון שימוש בתוך הבית בלבד
 או הגבלות של הערוצים הזמינים. ודא שהגדרות המדינה/אזור של הרשת האלחוטית הן נכונות.

#### צרפת

הגבלות מסוימות חלות על השימוש במוצר זה ברשת LAN אלחוטית בתרד 2.4-GHz: ניתן להשתמש במוצר זה בתוך מבנים בטווח תדרים מלא של 2,483.5-MHz עד 2,400-MHz עד 2,400-MHz (ערוצים 1 עד 13). לשימוש מחוץ למבנה, ניתן להשתמש בטווח תדרים של 2,400-MHz (ערוצים 1 עד 7). (ערוצים 1 עד 7) בלבד. לקבלת הדרישות העדכניות ביותר, ראה <u>www.arcep.fr</u>.

ליצירת קשר בנושאי תקינה, יש לפנות אל:

Hewlett-Packard GmbH, Dept./MS: HQ-TRE, Herrenberger Strasse 140, 71034 Boeblingen, GERMANY

# הצהרות תקינה בנוגע לאלחוט

: סעיף זה כולל את מידע התקינה הבא בנוגע למוצרים אלחוטיים

- Exposure to radio frequency radiation
  - Notice to users in Brazil •
  - Notice to users in Canada •
  - Notice to users in Mexico •
  - Notice to users in Taiwan

## Exposure to radio frequency radiation

### Exposure to radio frequency radiation

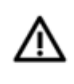

**Caution** The radiated output power of this device is far below the FCC radio frequency exposure limits. Nevertheless, the device shall be used in such a manner that the potential for human contact during normal operation is minimized. This product and any attached external antenna, if supported, shall be placed in such a manner to minimize the potential for human contact during normal operation. In order to avoid the possibility of exceeding the FCC radio frequency exposure limits, human proximity to the antenna shall not be less than 20 cm (8 inches) during normal operation.

### Notice to users in Brazil

### Aviso aos usuários no Brasil

Este equipamento opera em caráter secundário, isto é, não tem direito à proteção contra interferência prejudicial, mesmo de estações do mesmo tipo, e não pode causar interferência a sistemas operando em caráter primário. (Res.ANATEL 282/2001).

#### Notice to users in Canada/Note à l'attention des utilisateurs canadiens

Under Industry Canada regulations, this radio transmitter may only operate using an antenna of a type and maximum (or lesser) gain approved for the transmitter by Industry Canada. To reduce potential radio interference to other users, the antenna type and its gain should be so chosen that the equivalent isotropically radiated power (e.i.r.p.) is not more than that necessary for successful communication.

This device complies with Industry Canada licence-exempt RSS standard(s). Operation is subject to the following two conditions: (1) this device may not cause interference, and (2) this device must accept any interference, including interference that may cause undesired operation of the device.

WARNING! Exposure to Radio Frequency Radiation The radiated output power of this device is below the Industry Canada radio frequency exposure limits. Nevertheless, the device should be used in such a manner that the potential for human contact is minimized during normal operation.

To avoid the possibility of exceeding the Industry Canada radio frequency exposure limits, human proximity to the antennas should not be less than 20 cm (8 inches).

Conformément au Règlement d'Industrie Canada, cet émetteur radioélectrique ne peut fonctionner qu'avec une antenne d'un type et d'un gain maximum (ou moindre) approuvé par Industrie Canada. Afin de réduire le brouillage radioélectrique potentiel pour d'autres utilisateurs, le type d'antenne et son gain doivent être choisis de manière à ce que la puissance isotrope rayonnée équivalente (p.i.r.e.) ne dépasse pas celle nécessaire à une communication réussie.

Cet appareil est conforme aux normes RSS exemptes de licence d'Industrie Canada. Son fonctionnement dépend des deux conditions suivantes : (1) cet appareil ne doit pas provoquer d'interférences nuisibles et (2) doit accepter toutes interférences reçues, y compris des interférences pouvant provoquer un fonctionnement non souhaité de l'appareil.

AVERTISSEMENT relatif à l'exposition aux radiofréquences. La puissance de rayonnement de cet appareil se trouve sous les limites d'exposition de radiofréquences d'Industrie Canada. Néanmoins, cet appareil doit être utilisé de telle sorte qu'il soit mis en contact le moins possible avec le corps humain.

Afin d'éviter le dépassement éventuel des limites d'exposition aux radiofréquences d'Industrie Canada, il est recommandé de maintenir une distance de plus de 20 cm entre les antennes et l'utilisateur.

### Notice to users in Mexico

#### Aviso para los usuarios de México

La operación de este equipo está sujeta a las siguientes dos condiciones: (1) es posible que este equipo o dispositivo no cause interferencia perjudicial y (2) este equipo o dispositivo debe aceptar cualquier interferencia, incluyendo la que pueda causar su operación no deseada.

Para saber el modelo de la tarjeta inalámbrica utilizada, revise la etiqueta regulatoria de la impresora.

פרק 10

# 低功率電波輻射性電機管理辦法

# 第十二條

經型式認證合格之低功率射頻電機,非經許可,公司、商號或使用者均不得擅自變更頻 率、加大功率或變更設計之特性及功能。

# 第十四條

低功率射頻電機之使用不得影響飛航安全及干擾合法通信;經發現有干擾現象時,應立 即停用,並改善至無干擾時方得繼續使用。

前項合法通信,指依電信法規定作業之無線電通信。低功率射頻電機須忍受合法通信或 工業、科學及醫藥用電波輻射性電機設備之干擾。

# אינדקס

#### Х

אבטחה רשת, מפתח 30 WEP אחריות 38

### 2

בתום תקופת התמיכה 38

### ٦

דרישות מערכת 39

## n

הדפסה מפרטים 40 הודעות תקינה הצהרות אלחוט 49 מספר זיהוי דגם לתקינה 47 העתקה מפרטים 41

### כ

כרטיס ממשק 29, 30

## **ל**

לוח הבקרה לחצנים 6 תכונות 6 לחצנים, לוח בקרה 6

## מ

מדבקות מפרטים 40 מידע טכני דרישות מערכת 39 מפרטי הדפסה 30 מפרטי העתקה 41 מפרטי העתקה 41 39 מפרטי נייר 40 40 מפרטי כייקה 41 מחסניות דיו 42 מחסניות דיו 42 מעטפות 31 Windows, מעפרטים מעטפות 40 מפרטים 40 מפרטים 40

## د

נייר מפרטים 40 נייר בגודל legal מפרטים 40 נייר בגודל letter מפרטים 40 נייר צילום מפרטים 40 נייר צילום בגודל 10 x 15 ס״מ מפרטים 40

#### ס סביבה

Environmental product stewardship 41 (תוכנית ניהול סביבתי למוצר) program 39 מפרטים סביבתיים סרוק 41 מפרטי סריקה

## ٦

רשת כרטיס ממשק 29, 30

### W

שקפים מפרטים 40

### n

תמיכה טלפונית 38 תמיכת לקוחות אחריות 38 תקופת התמיכה הטלפונית תקופת התמיכה 38

אינדקס